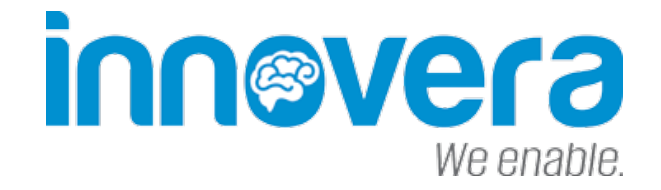

### Innovera – Security Test

### **Mobile Pentesting**

### Insecure Bank and DIVA Apps

## Ahmet GÜREL - Security Consultant

securitytest@innoverabt.com Sürüm: 1.0 Tarih: 10.05.2017 Hazırlayan: Ahmet GÜREL

### innevera We anable içindekiler

| 1. | Mobil Sızma Testine Giriş                                            | 4  |
|----|----------------------------------------------------------------------|----|
| 2. | Mobil Sızma Testi Araçları                                           | 9  |
|    | 2.1 ADB                                                              | 9  |
|    | 2.2 APKTool                                                          | 10 |
|    | 2.3 Dex2Jar                                                          | 10 |
|    | 2.4 JD-GUI                                                           | 11 |
|    | 2.5 AndroGuard                                                       | 11 |
|    | 2.6 Burp Suite                                                       | 12 |
|    | 2.7 Sqlite Veritabanı incelemede Sqlite Browser ve Sqlite3 Kullanımı | 14 |
|    | 2.8 AndroBugs Framework                                              | 15 |
|    | 2.9 Mobile Security Framework (MobSF)                                | 16 |
|    | 2.10 QARK: Android App Exploit and SCA Tool                          | 18 |
|    | 2.11 Drozer                                                          | 23 |
| 3. | Mobil Sızma Testi Örnekleri                                          | 26 |
|    | 3.1 Insecure Bank App Login Bypass                                   | 26 |
|    | 3.2 Insecure Bank App Root Detection Bypass                          | 27 |
|    | 3.3 DIVA (Damn Insecure and Vulnerable App )                         | 28 |
|    | 3.4 DIVA App Insecure Logging                                        | 31 |
|    | 3.5 DIVA App Hardcoding Issues - Part 1                              | 32 |
|    | 3.6 DIVA App Insecure Data Stroge – Part 1                           | 33 |
|    | 3.7 DIVA App Insecure Data Stroge – Part 2                           | 35 |
|    | 3.8 DIVA App Insecure Data Stroge – Part 3                           | 36 |
|    | 3.9 DIVA App Insecure Data Stroge – Part 4                           | 37 |
|    | 3.10 DIVA App Input Validation Issues – Part 1                       | 39 |
|    | 3.11 DIVA App Input Validation Issues – Part 2                       | 41 |
|    | 3.12 DIVA App Access Control Issues – Part 1                         | 42 |
|    | 3.13 DIVA App Access Control Issues – Part 2                         | 43 |
|    | 3.14 DIVA App Access Control Issues – Part 3                         | 45 |
|    | 3.15 DIVA App Hardcoding Issues – Part 2                             | 46 |
|    | 3.16 DIVA App Input Validation Issues – Part 3                       | 47 |

### 1. Mobil Sızma Testine Giriş

Mobil Sızma Testi ve kullanılan araçlardan bahsedeceğim. Araçlara geçmeden önce Android dünyasını tanıyalım. Android cihazlarda uygulamaların çalışabilmesi için .apk uzantılı dosyalar ile uygulamalar yüklenir ve cihazlara dağıtabilir. Günümüzde Native ve Hybrid uygulamalardan söz edilmekte. Native uygulama dediğimiz C++ veya Java dilini temel alan Android ile yazılan uygulamalar Native fakat HTML, CSS, JavaScript tabanlı kodu yazıp birçok platforma çıktı veren frameworkler ile geliştirildiğinde Hybrid uygulama olarak geçmektedir.

Şimdi gelelim sızma testine, yazılmış bir uygulama apk haline getirildikten sonra android cihazlarda çalışmaya başlar. Bu çalışan uygulamada güvenlik testlerinde kullanılan popüler araçlar vardır. Bunlardan bazılarını şimdi uygulamalı olarak gerçekleştireceğiz.

Bu araçları anlatırken kendim farklı platformlar ve işletim sistemleri kullanacağım sizde kendinize istediğiniz gibi bir test ortamı kurabilirsiniz. İster ana makineniz üzerine bu araçları kurarsınız isterseniz sanal bir cihaz üzerine kurarsınız karar sizin. Fakat bunun dışında testi gerçek bir cihaz ile yapmayacaksanız Android Emulator kurmalısınız. Ben Genymotion kullanacağım. Genymotion üzerine istediğiniz bir cihaz kurup konfigürasyonunu yapabilirsiniz. Fakat başlangıç için benim size önerim MobSF VM 0.3 ova dosyası. MobSF VM dosyasını indirip VirtualBox ile açarak rootlu hazır bir test cihazı elde edebilirsiniz.

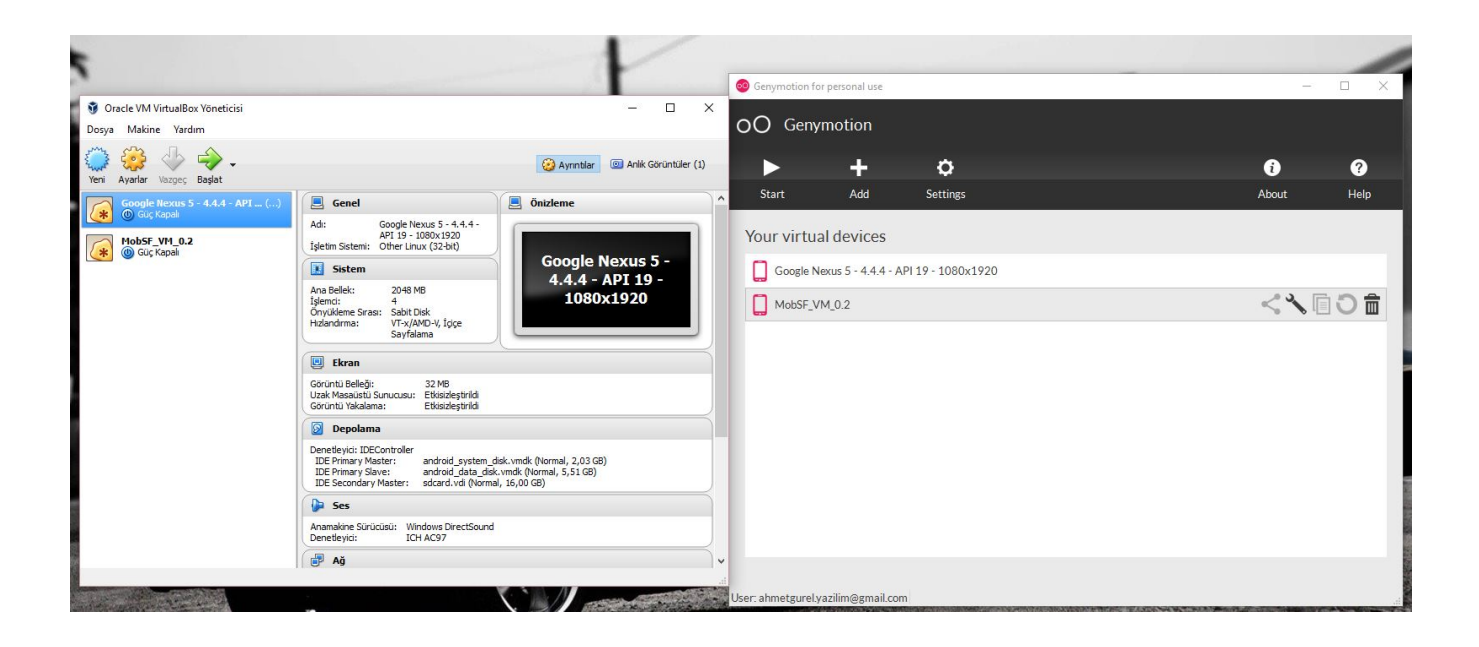

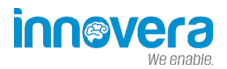

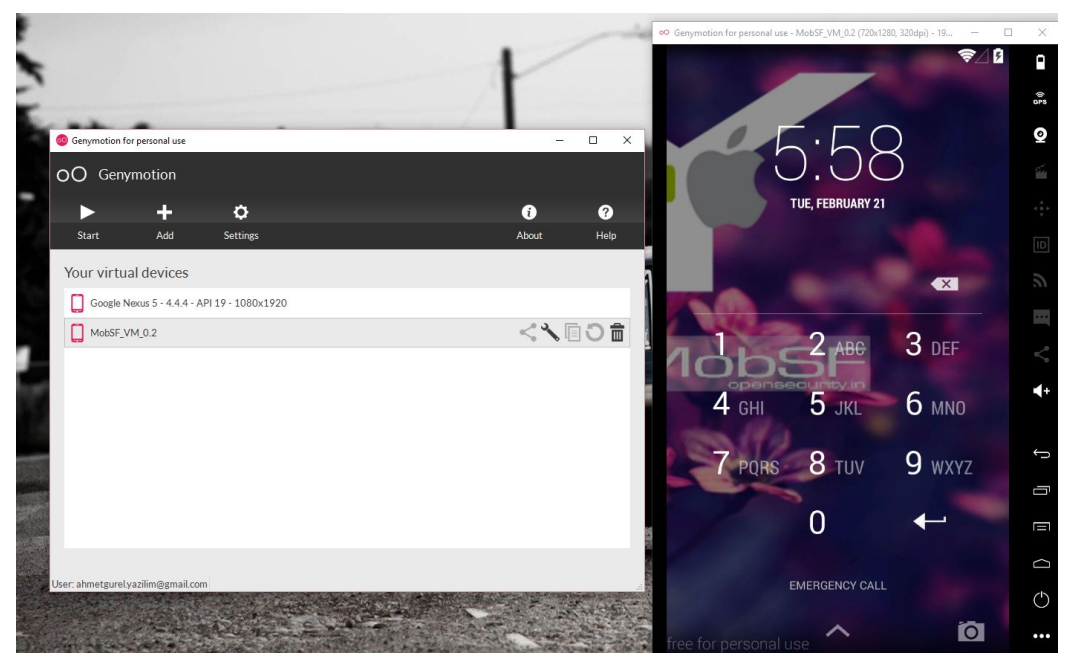

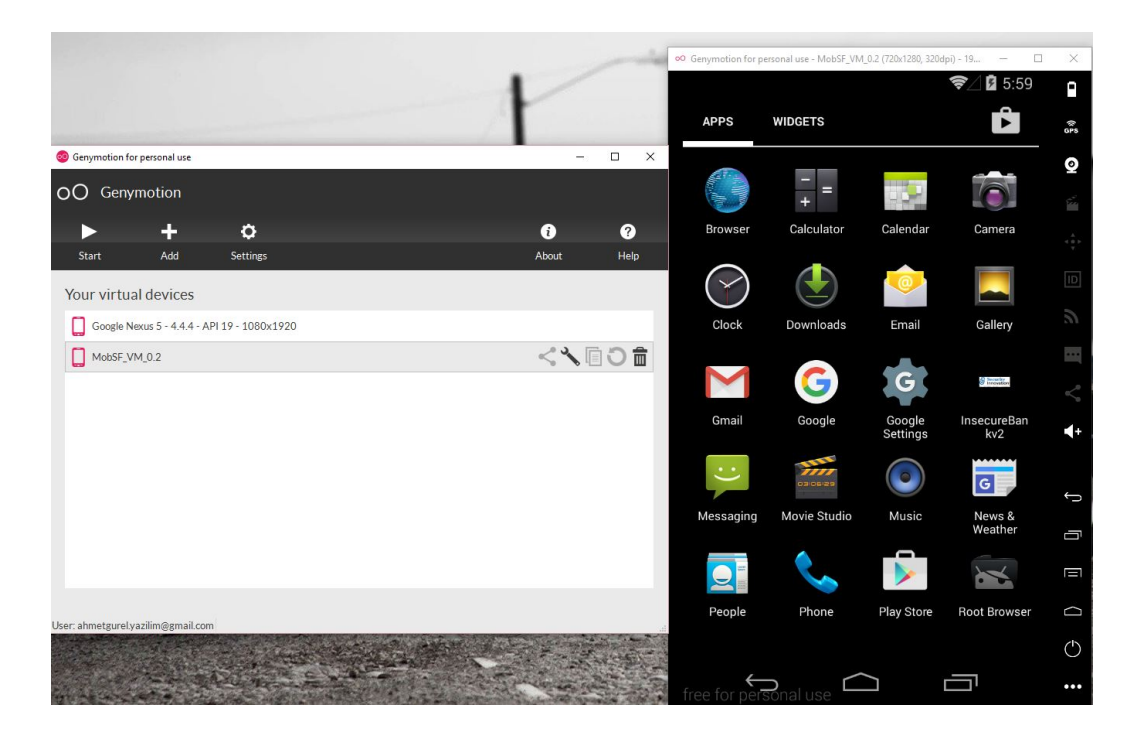

Araçları öğrenirken örnek bir apk dosyasına ihtiyacımız var. Bunun içinde InsecureBankv2 uygulamasının apk sını kullanacağız. Apk dosyasını Genymotion üzerine sürükleyerek atabilirsiniz.

Kullanılan araçların hepsini tek tek kurmaya üşenirseniz birçok aracı barındıran San Toku veya Vezir Project adlı VM leri indirip hazır olarak kullanabilirsiniz. Bu sanal makineler Mobile Security için hazırlanmıştır.

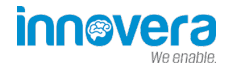

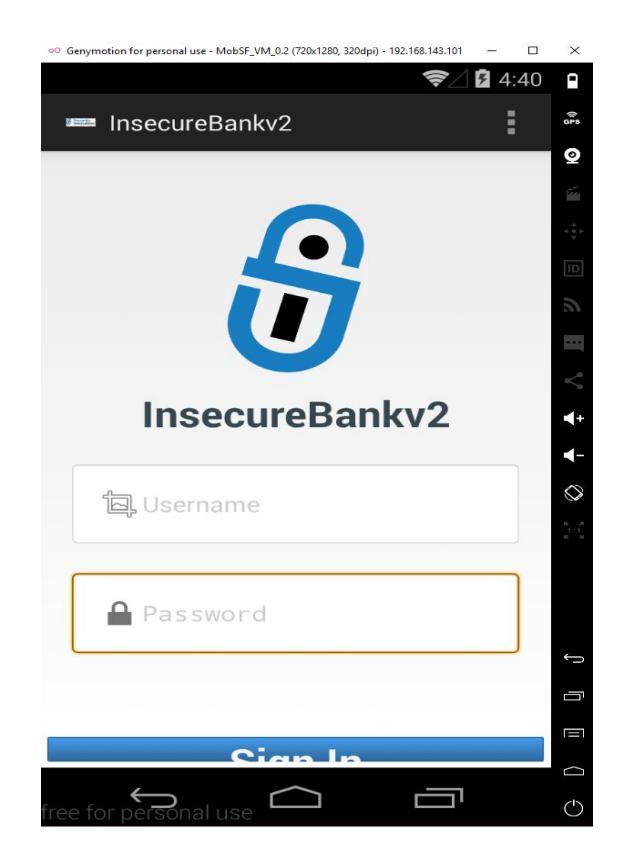

Şimdi apk dosyamızı indirdik ve Genymotion' ın üzerine sürükleyerek apk mızı yükledik.

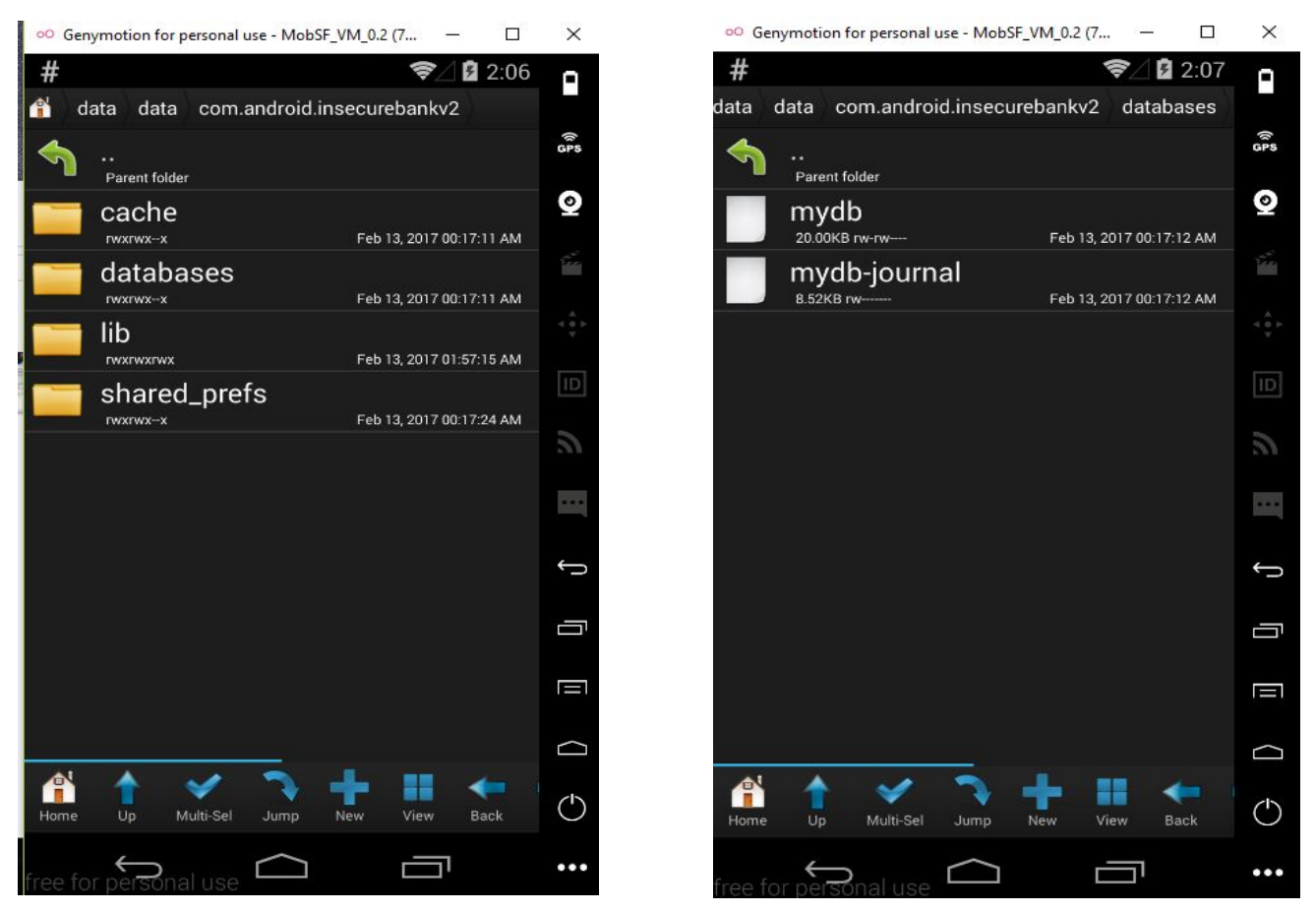

Şimdi Android cihazımızda uygulama dosyalarına bir göz atalım. Uygulama dosyalarını **/data/data** nın altında görebilmekteyiz.

Görüldüğü gibi veritabanı dosyaları, uygulamanın kullandığı kütüphaneler ve paylaşımlı dosyalarının klasörlerini gördük. Bunlar mobil uygulama testlerinde önemlidir.

MobSF VM i kullanmamızdaki en büyük rahatlık hazır bir test ortamı sağlamasıydı. Rootlu bir cihaz olması içinde Xposed Modüllerinin kurulu gelmesi işimizi hızlandırıyor.

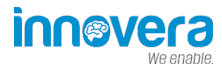

Xposed Modülleri ne işe yarar ?

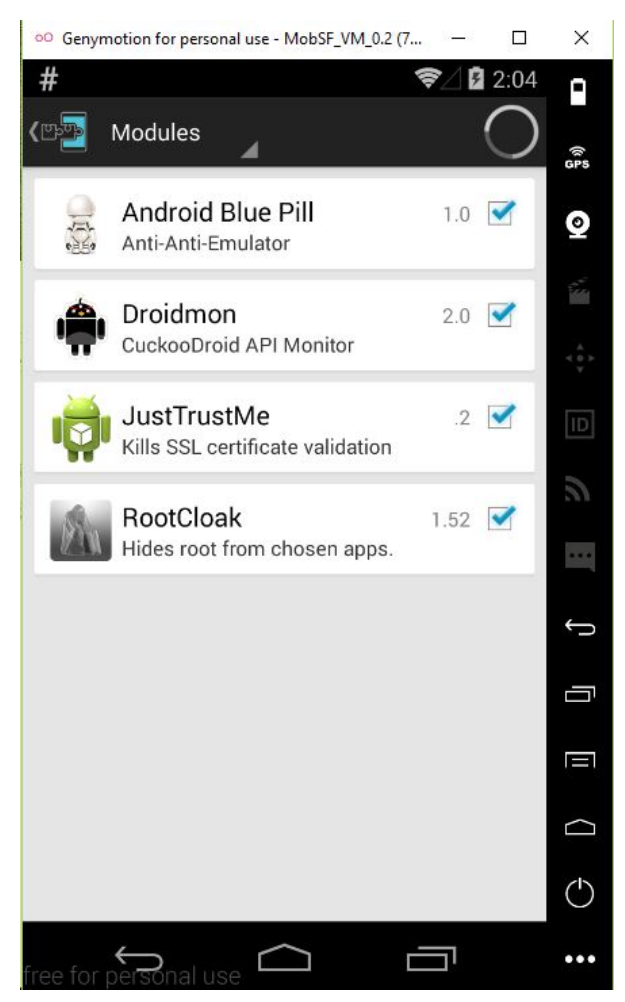

Xposed Modülleri Android cihazda uygulamaları özelleştirmek değiştirmek için kullanılır. Uygulama geliştirilirken yazılan kontrollerin, izinlerin değiştirilmesine imkan verebiliyor. Mesela yukarıda gördüğümüz RootCloak modülü bir uygulama cihaz root lumu diye kontrol edip, çalışmıyorsa bu kontrolü engelleme/atlatmaya yaramaktadır ve güvenlik testleri için önemli bir yer tutmaktadır. Bunun gibi birçok modül bulunmaktadır.

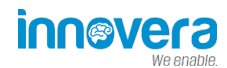

### 2. Mobil Sızma Testi Araçları

#### 2.1 ADB

Simülatör (sanal cihaz) ya da bilgisayarınıza bağlı gerçek cihazınızla iletişim kurulmasını sağlar. Bu sayede bağlanılan cihazı komut satırında kullanabilir, dosya yükleyebilir, cihaz içinden dosya çekebilir, hatta uygulama içinde bulunan Activityleri çalıştırabiliriz. Temel kullanımı aşağıdaki gibidir. canyoupwnme.apk dosyasını yükledik. InsecureBankv2 uygulamasının veritabanı dosyasını çektik ve adb shell komutu ile cihazımızın komut satırına düştük. Daha detaylı adb için tıklayınız.

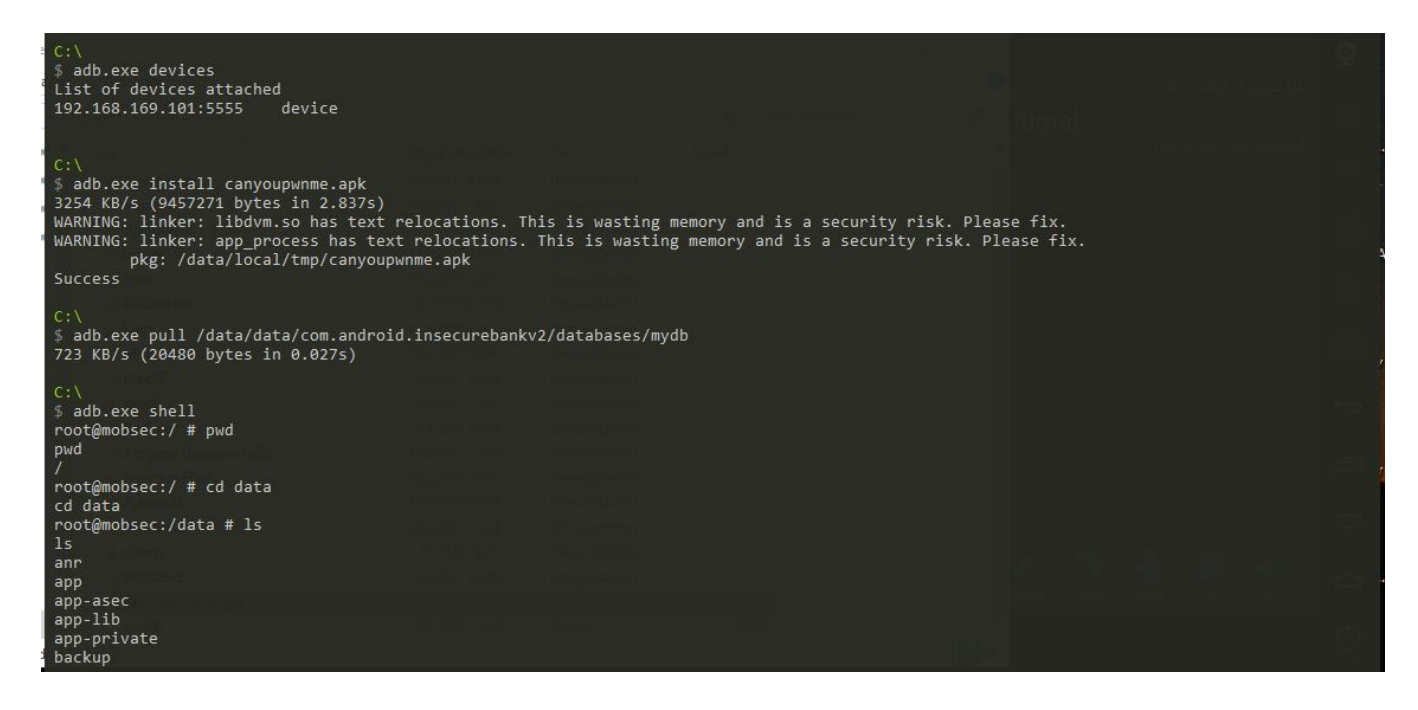

2.2 APKTool

APKTool apk dosyalarını decompile ederek smali kodlarına dönüştürür. İndirmek için tıklayınız. Kullanımı oldukça basit aşağıdaki resimde görüldüğü üzere b parametresi ile decompile etmekte.

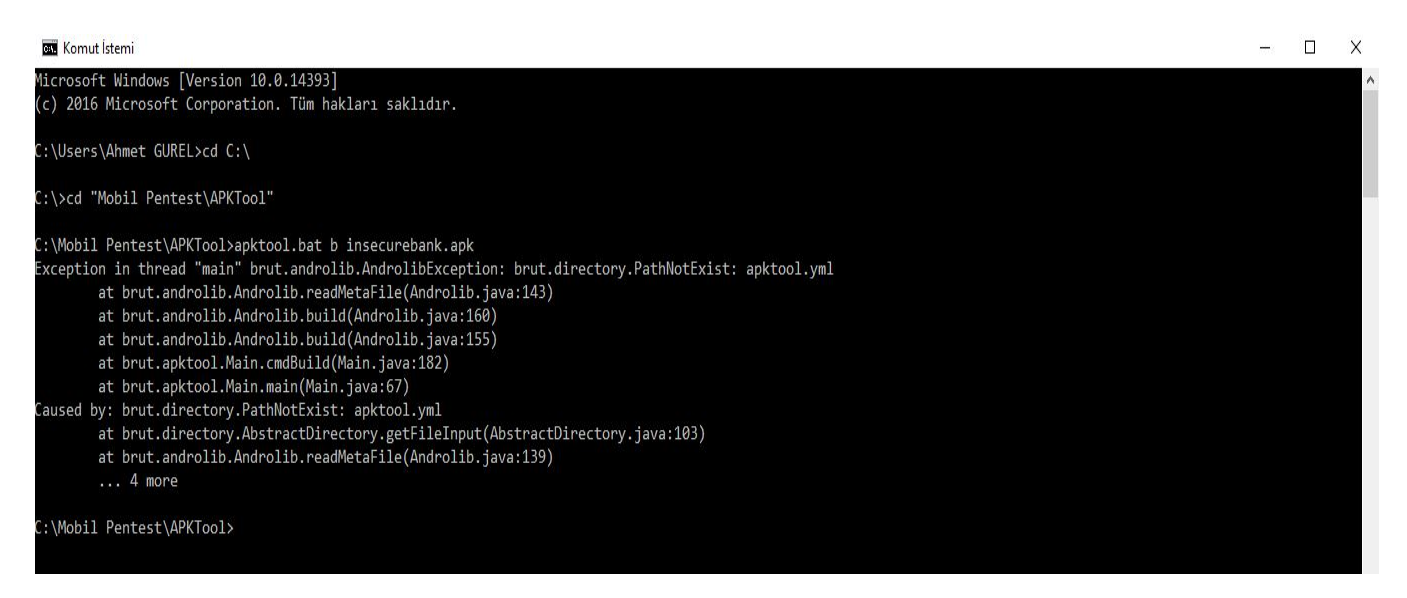

### 2.3 Dex2Jar

Adından da anlaşılacağı üzere dex dosyalarını jar dosyalarına çevirmektedir. Resimde görüldüğü üzere apk dosyamızı jar haline getirdik.

C:\Mobil Pentest\dex2jar-0.0.9.15>dex2jar.bat insecurebank.apk this cmd is deprecated, use the d2j-dex2jar if possible dex2jar version: translator-0.0.9.15 dex2jar insecurebank.apk -> insecurebank\_dex2jar.jar Done. C:\Mobil Pentest\dex2jar-0.0.9.15>

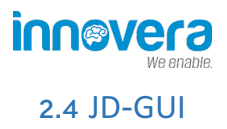

JAR haline getirdiğimiz dosyamızı görüntülemek için kullanacağız.

| 🜈 javaw.exe (Admin)                                                                                                    |  |  |  |            | 🗄 🕶 🔝 🕶 🕯 | <b>}</b> [] ≡   _ □ <b>)</b> |
|----------------------------------------------------------------------------------------------------|--|--|--|------------|-----------|------------------------------|
| File Edit Navigation Search Help                                                                                                    |  |  |  |            |           |                              |
|                                                                                                    |  |  |  |            |           | the method of                |
| 逼 insecurebank_dex2jar.jar ⊠                                                                                                    |  |  |  |            |           |                              |
| android.support     android.support     android.support     v4     v7     or     android.insecurebankv2     or     android.insecurebankv2     OrangePassword.dass     for CryptoClass.dass     for OrangePassword.dass     for OrangePassword.dass     fo |  |  |  | 3 <u>1</u> |           |                              |

### 2.5 AndroGuard

AndroGuard python ile geliştirilen statik kod analizi yapan bir araçtır. San Toku'nun içinde kurulu olarak gelmektedir. Kendiniz indirmek isterseniz tıklayınız. Tüm parametreler ve kullanımı için tıklayınız.

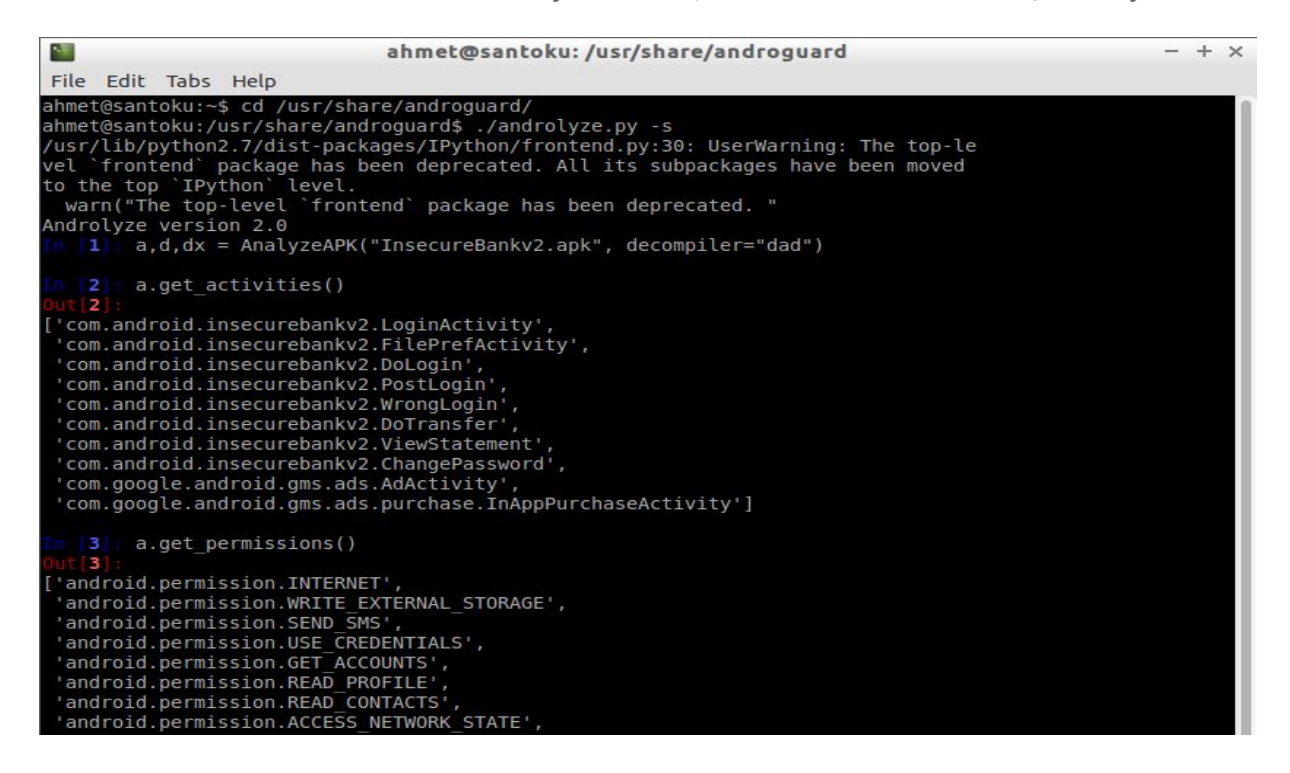

AndroGuard Santoku üzerinde bu şekilde çalıştırılmaktadır. İlk olarak kurulu olduğu dizine gittik ve apk dosyamızı da oraya taşıdık. **./androlyze.py -s** ile çalıştırdık. İlk satırımıza

a,d,dx= AnalyzeAPK("Insecurebankv2.apk", decompiler="dad") komutunu yazarak apk dosyamızı göstererek decompile ediyoruz. Daha sonra programın parametreleri ile birçok analiz edebilmekteyiz. Resimde uygulamanın activitylerini ve izinlerini getirdik.

### 2.6 Burp Suite

Burp gelişmiş bir proxy yazılımıdır. Bunun dışında birçok teste yardımcı olmakta ve imkan tanımaktadır. Web Testlerinin olmazsa olmazı Burp Mobil testlerimizde de o kadar önemli. Şimdi Burp Suite Emulatorümüzden bağlanmayı bakalım beraber.

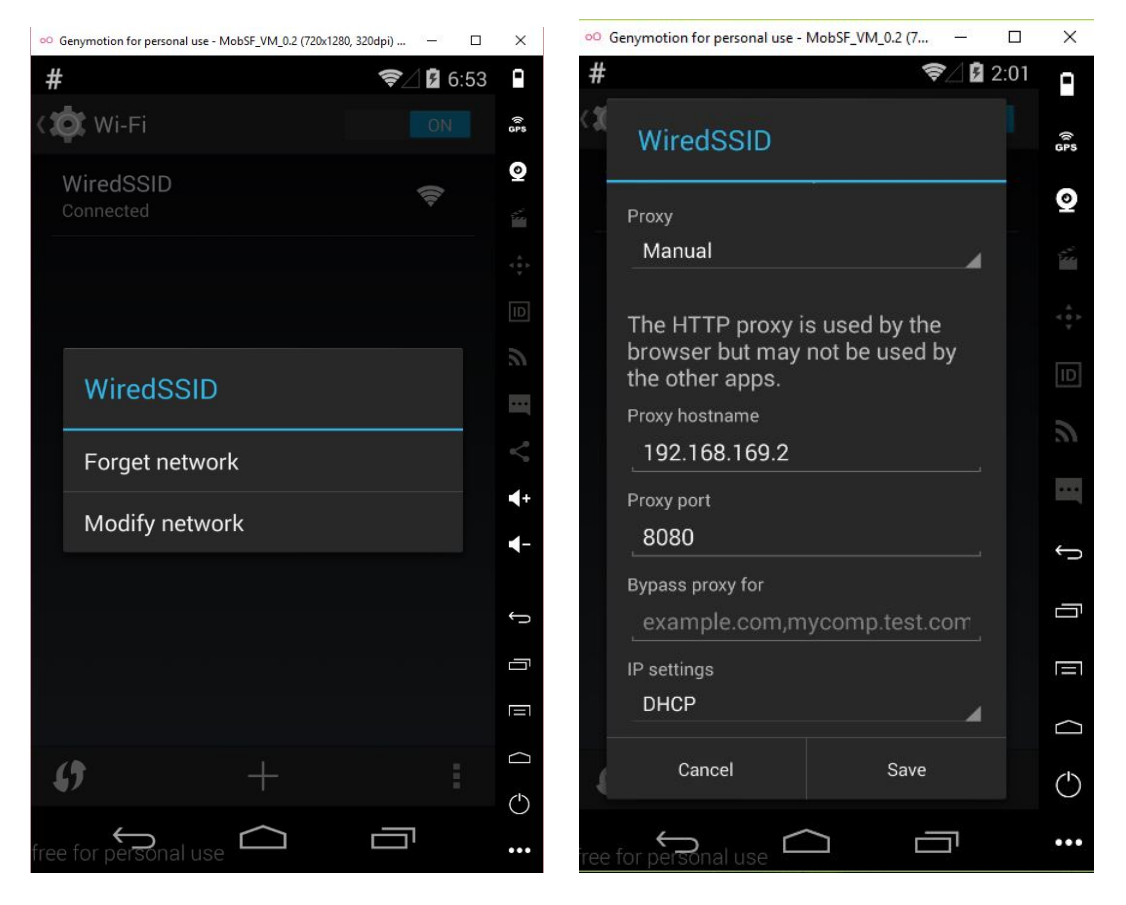

Ayarlara (Settings) e girerek daha sonra Wi-Fi ye tıklayarak WiredSSID nin üzerine basılı tutarak Modify network diyerek Proxy belirliyoruz. Burada IP adresi test yaptığınız makinenin IPsidir kendi ana makineniz ya da yukarıda bahsettiğim makinelari indirdiyseniz onun IP adresidir.

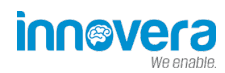

| Burp Suite Free Edition v1.7.03 - T-<br>Burp Intruder Repeater Window He<br>Target Proxy Spider Scanner -                                            | Add a new proxy listener ×                                                                                                    | ;                                  | × |
|----------------------------------------------------------------------------------------------------|----------------------------------------------------------------------------------------------------|------------------------------------|---|
| Intercept HTTP history WebSock  Proxy Listeners Burp Proxy uses listeners to rec  Add Running li Edit Remove Each installation of Burp generas Burp. | <ul> <li>These settings control how Burp binds the proxy listener.</li> <li>Bind to port: 3060</li> <li>Bind to address: O Loopback only</li> <li>All interfaces</li> <li>Specific address: 192.168.169.2</li> </ul> | r tools or another installation of |   |
| Intercept Client Requests                                                                                                    | OK Cancel                                                                                                    |                                    |   |

Burp Suite açarak, Proxy'e tıklayıp, oradan Options sekmesine gelip, Add e basıyoruz ve resimdeki gibi kendi IP adresinizi ve port numaranızı giriyorsunuz.

| Comment this law     Comment this law     Comm | VMware<br>Workstati                                                                                                    | Visual Studio<br>2013                                                                     | o NetBeans IDE<br>8.1                                    | Dev-C++                        | JetBrains<br>PyChar     | JetBrains<br>PhpStor. | s Intellij<br>15.0 | lDEA V<br>).4       | /inSCP        | •• Ger<br># | nymotion for | personal u<br>nmet c | se - MobSF_ | VM_0.2 (7 | ?∠0<br>≈∠0 | □<br>2:03 | ×     | Detec |
|----------------------------------------------------------------------------------------------------|----------------------------------------------------------------------------------------------------|-------------------------------------------------------------------------------------------|----------------------------------------------------------|--------------------------------|-------------------------|-----------------------|--------------------|---------------------|---------------|-------------|--------------|----------------------|-------------|-----------|------------|-----------|-------|-------|
| Burg Suite Free Edition v1.7.03 - Temporary Project Burg Intruder Repeater Window Help Target Prove Spider Scanner Intruder Repeater Sequencer Decoder Comparer Extender Project options User options Alerts Intercept Is on Action Request to http://gurelahmet.com.80 [109.232.220.231] Forward Drop Intercept is on Action Comment this item © 7 Raw Headers Hex 687 / HTTP/1.1 Host Privation (Comment this item) Solar 1/637.36 Accept: escit/html, application/xhtml+xml, application/xmljq=0.5, image/webp,*/*;q=0.8 User-Agent: Most Induced 4.4.2; HobSF_VM_0.2 Build/K0T45H) AppleWebKit/537.36 (KHTML, like Gecko) Version/4.0 Chrome/30.0.0.0 Hobile Safati/637.36 Accept: escit/html, application/xhtml+xml, application/xmljq=0.5, image/webp,*/*;q=0.8 User-Agent: Most Induced 4.4.2; HobSF_VM_0.2 Build/K0T45H) AppleWebKit/537.36 (KHTML, like Gecko) Version/4.0 Chrome/30.0.0.0 Hobile Safati/637.36 Accept: Escit/html, application/xhtml+xml, appleWebKit/S37.36 (KHTML, like Gecko) Version/4.0 Chrome/30.0.0.0 Hobile Safati/637.36 Accept: Bancoding: grip, deflate Accept: Bancoding: grip, deflate Ac                                                                                                    | ٠                                                                                                    |                                                                                           |                                                          |                                |                         | <u></u>               | <u>,</u>           | >                   | S             |             | gareiai      | innet.e              |             |           | _          | •         | (k ps |       |
| Burp Intruder Repeater Window Help          Target Proxy       Spider       Scanner       Intruder       Repeater       Sequencer       Decoder       Comparer       Extender       Project options       User options       Alerts         Intercept       HTTP history       WebSockets history       Options       Comment this item       Image: Comment this item       Image: Comment this item                                                                                                    | Burp Suite Fi                                                                                                    | ree Edition v1                                                                            | .7.03 - Temporary                                        | Project                        |                         |                       |                    |                     |               |             |              |                      |             |           |            | -         |       | X     |
| Target       Provy       Spider       Scanner       Intruder       Repeater       Sequencer       Comparer       Extender       Project options       Alerts         Intercept       HTTP history       WebSockets history       Options         Image: Prove the project options       User options       Alerts         Image: Prove the project options       User options       Alerts         Image: Prove the project options       User options       Alerts         Image: Prove the project options       User options       Alerts         Image: Prove the project options       Options       Image: Project options       Alerts         Image: Prove the project options       Options       Image: Project options       Alerts         Image: Prove the project options       Options       Image: Project options       Alerts         Image: Prove the project options       Options       Image: Project options       Image: Project options       Image: Project options         Image: Prove the project option       Options       Action       Image: Project options       Image: Project options       Image: Project options       Image: Project options       Image: Project options       Image: Project options       Image: Project options       Image: Project options       Image: Project option: Project option: Project option: Project option: Project option:                                                                                                    | Burp Intruder R                                                                                                    | epeater Wind                                                                              | ow Help                                                  |                                |                         |                       |                    |                     |               |             |              |                      |             |           |            |           |       |       |
| Intercept       HTTP history       WebSockets history       Options         Image: Request to http://gurelahmet.com.80 [109.232.220.231]       Comment this item       Image: Request to http://gurelahmet.com         Raw       Headers       Hex       Comment this item       Image: Request to http://gurelahmet.com         GET / HTTP/1.1       Host: gurelahmet.com       Accopt: text/html,application/xhtml+xml,application/xml;g=0.5,image/webp,*/*;g=0.8         User-Agent:       Hostila/5.0 (Linux; Android 4.4.2; MobSF_VM_0.2 Build/K0T49H) AppleWebKit/537.36 (KHTML, like Gecko) Version/4.0 Chrome/30.0.0.0 Mobile         Safari/S37.36       Accept:-Inconding: gsip.deflate         Accept:-Longuage:       en-US         X-Requested=With: com.android.browser       Connection: close                                                                                                    | Target Proxy                                                                                                    | Spider                                                                                    | Scanner Intruder                                         | Repeater                       | Sequencer               | Decoder               | Comparer           | Extender            | Project o     | ptions      | User options | Alerts               |             |           |            |           |       |       |
| Request to http://gurelahmet.com.80 [109.232.220.231] Forward Drop Intercept is on Action Comment this Item  Request to http://gurelahmet.com Reave Heakers Hex CET / HTTP/1.1 Host: gurelahmet.com Accept: text/html,application/xhtml+xml,application/xml;q=0.9,image/webp,*/*;q=0.8 User-Agent: Mosilla/S.0 (Linux; Android 4.4.2; MobSF_UM_0.2 Build/KOT45H) AppleWebKit/537.36 (KHTML, like Geckro) Version/4.0 Chrome/30.0.0.0 Mobile Safari/S37.36 Accept: text/html,gudeflate Accept: com.android.browser Connection: close                                                                                                    | Intercept HTT                                                                                                    | P history W                                                                               | ebSockets history                                        | Options                        |                         |                       |                    |                     |               |             |              |                      |             |           |            |           |       |       |
| <pre>GET / HTTP/1.1<br/>Host: gurelahmet.com<br/>Accept: text/html,application/xhtml+xml,application/xml;q=0.9,image/webp,*/*;q=0.8<br/>User-Agent: Mozilla/5.0 (Linux; Android 4.4.2; MobSF_VM_0.2 Build/KOT49H) AppleWebKit/537.36 (KHTML, like Gecko) Version/4.0 Chrome/30.0.0.0 Mobile<br/>Safari/537.36<br/>Accept-Encoding: gzip,deflate<br/>Accept-Language: en-US<br/>X-Bequested=With: com.android.browser<br/>Connection: close</pre>                                                                                                    | Request to h                                                                                                    | nttp://gurelahm<br>Drop                                                                   | et.com:80 [109.232                                       | 2.220.231]<br>pt is on         | Action                  |                       |                    |                     |               |             |              |                      |             |           | Comment    | this item |       | :     |
| 7 c + s                                                                                                    | GET / HTTP/1.<br>Host: gurelah<br>Accept: text/<br>User-Agent: M<br>Safari/537.36<br>Accept-Encodi<br>Accept-Langua<br>X-Requested-W<br>Connection: c | 1<br>met.com<br>html,appli<br>ozilla/5.0<br>ng: gzip,d<br>ge: en-US<br>ith: com.a<br>lose | cation/xhtml+<br>(Linux; Andr<br>eflate<br>ndroid.browse | xm1, applic<br>oid 4.4.2;<br>r | ation/xml;<br>MobSF_VM_ | q=0.9,im#             | age/webp,          | */*;q=0.<br>AppleWe | 8<br>bKit/537 | .36 (K      | HTML, like   | Gecko)               | Version/4   | .O Chrome | ≥/30.0.1   | 0.0 Mobi  | ile . |       |

Artık Burp Suite hazır mobil testimizde kullanabilirsiniz. Resimde gördüğünüz gibi emulatordeki isteği yakalamakta.

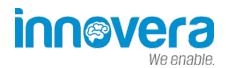

### 2.7 Sqlite Veritabanı incelemede Sqlite Browser ve Sqlite3 Kullanımı

Uygulamayı cihazımıza aktardıktan sonra veritabanı dosyalarını yukarıda ADB ile kendi bilgisayarımıza indirmiştik. Bu database dosyalarının içeriğini Sqlite Browser ile görüntüleyebiliriz. Bunun dışında da Sqlite3 ile veritabanını seçerek sorgular yazıp bununla da görüntüleyebilmekteyiz.

| New Database                                                                      | 📣 Open Database      | Write Changes           | evert Changes                                                                                                    |                                                                                                    |      |
|-----------------------------------------------------------------------------------|----------------------|-------------------------|----------------------------------------------------------------------------------------------------|----------------------------------------------------------------------------------------------------|------|
| Database Structure                                                                | Browse Data Ed       | lit Pragmas Execute SQL |                                                                                                    | DB Sche&ma                                                                                                    | 8 >  |
| 🔣 Create Table                                                                    | Modify Table         | Delete Table            |                                                                                                    | Name<br>V III Tables (3)<br>) III android metadata                                                                 | Туре |
| Vame ✓ I Tables (3) > android > android > sqlite_se > Indices (0) ✓ Irriggers (0) | _metadata<br>equence | iype                    | Schema<br>CREATE TABLE android_metadata (locale TEXT)<br>CREATE TABLE names (id INTEGER PRIMARY KEY AL<br>CREATE TABLE sqlite_sequence(name,seq) | <ul> <li>Inames</li> <li>Isqlite_sequence</li> <li>Indices (0)</li> <li>Views (0)</li> <li>Triggers (0)</li> </ul> |      |
|                                                                                   |                      |                         |                                                                                                    | 1                                                                                                    |      |

Bilgisayarımıza indirdiğimiz database dosyasının Sqlite Brower ile incelenmesi yukarıdaki gibidir. Grafiksel arayüzü vardır ve oldukça kolay bir kullanıma sahiptir.

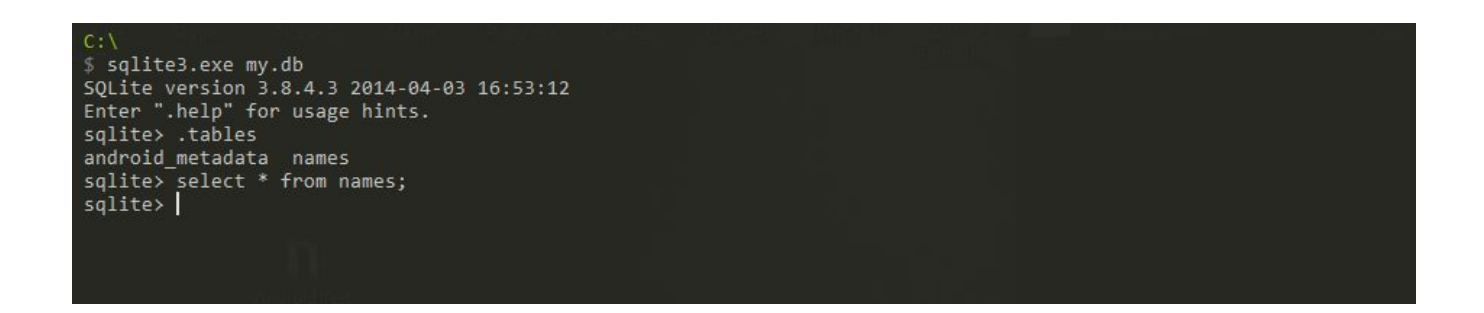

sqlite3 de ise consol üzerinden işlem yapılmaktadır. Boşluk bırakıp database dosyamızı vererek çalıştırıyoruz. Daha sonra .tables sorgusu ile veritabanı tablolarını getirebiliriz. Seçilen tabloda istediğimiz gibi sorgular çalıştrabilmekteyiz. Database dosyası şimdilik boş olduğu için hiç bir names tablosundan veri gelmedi.

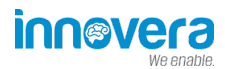

### 2.8 AndroBugs Framework

AndroBugs Framework, Android uygulamalarda güvenlik testi gerçekleştiren frameworklerden bir tanesidir. Buraya tıklayarak kaynak kodlarına ve buradan da sitesine ulaşabilirsiniz.

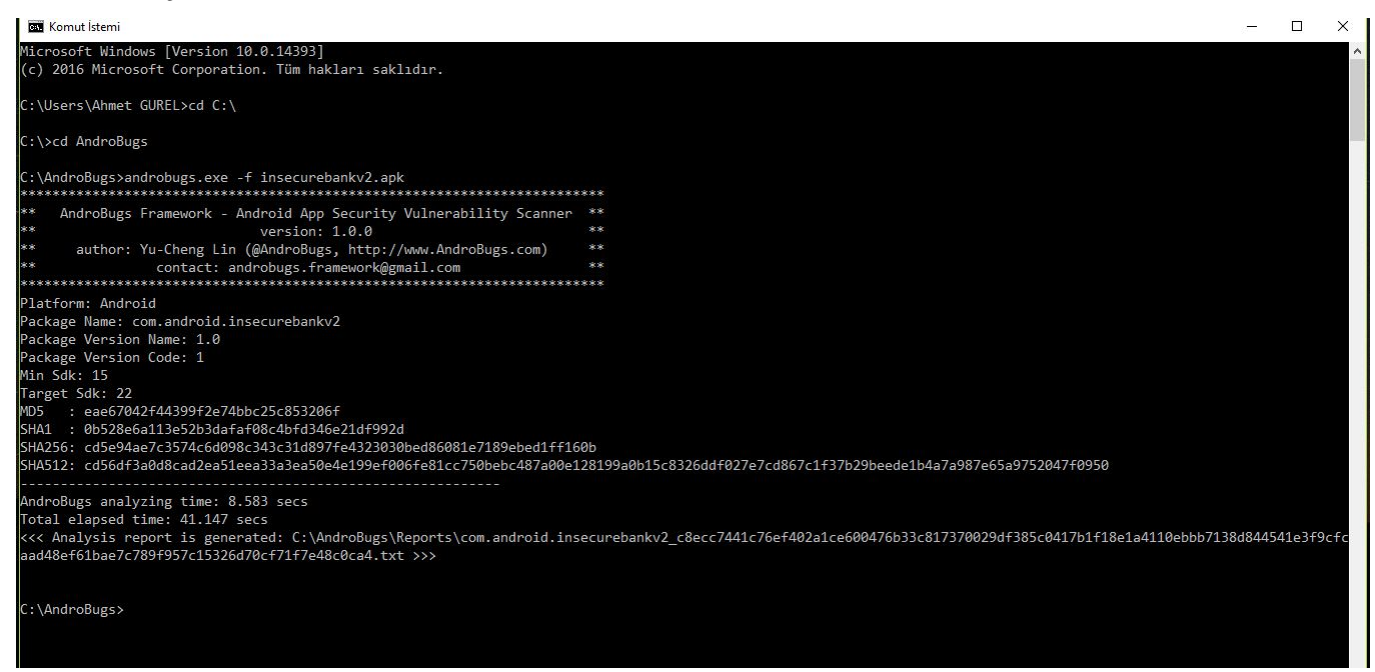

Kullanımı oldukça basittir. Konsol üzerinden biz androbugs -f apk\_dosyasi şeklinde kullanarak frameworkumuzu çalıştırdık. Bunun sonucunda kendi klasörünün altında Reports klasörünün altında detaylı rapor oluşturmaktadır.

| C:\Ar     | ndroBugs\Reports\c | com.android.insecurebankv2_c8ecc7441c76ef402a1ce600476b33c817370029df385c0417b1f18e1a4110ebbb7138d844541e3f9cfcaad48ef61bae7c789f957c15326d70cf71f7e48c0ca4.txt - Sublime Text 2 (UNR | EG          |                                                                                                    | ð                                                                                                    | X               |
|-----------|--------------------|----------------------------------------------------------------------------------------------------|-------------|----------------------------------------------------------------------------------------------------|----------------------------------------------------------------------------------------------------|-----------------|
| File Ec   | lit Selection Fin  | d View Goto Tools Project Preferences Help                                                                                                    |             |                                                                                                    |                                                                                                    |                 |
| com.      | android.insecureba | nkv2_c8ecc7441c76ef402a1ce600476b33c817370029df385c0417b1f18e1a4110ebbb7138d844541e3f9cfcaad48ef61bae7c789f957c15326d70cf71f7e48c0ca4.bt ×                                            |             |                                                                                                    |                                                                                                    |                 |
|           |                    |                                                                                                    | 1005        |                                                                                                    |                                                                                                    |                 |
| 39        | [Critical]         | <ssl_security> SSL Connection Checking:</ssl_security>                                                                                                    |             |                                                                                                    |                                                                                                    |                 |
| 40        |                    | URLs that are NOT under SSL (Total:2):                                                                                                    |             |                                                                                                    | and a second second sec |                 |
| 41        |                    | http://plus.google.com/                                                                                                    |             |                                                                                                    |                                                                                                    |                 |
| 42        |                    | => Lcom/google/android/gms/common/internal/zzm;-> <clinit>()V</clinit>                                                                                                    |             |                                                                                                    |                                                                                                    | E (             |
| 43        |                    | http://www.google.com                                                                                                    |             |                                                                                                    |                                                                                                    |                 |
| 44        |                    | => Lcom/google/android/gms/internal/zzgk\$zza;-> <init>(Landroid/content/Context;)V</init>                                                                                            |             |                                                                                                    |                                                                                                    |                 |
| 45        | [Critical]         | <webview><remote code="" execution="">&lt;#CVE-2013-4710#&gt; WebView RCE Vulnerability Checking:</remote></webview>                                                                  |             |                                                                                                    | Charles Providence                                                                                                    |                 |
| 46        |                    | Found a critical WebView "addJavascriptInterface" vulnerability. This method can be used to allow JavaScript to                                                                       |             |                                                                                                    |                                                                                                    |                 |
|           |                    | control the host                                                                                                    |             |                                                                                                    |                                                                                                    |                 |
| 47        |                    | application.                                                                                                    |             |                                                                                                    |                                                                                                    |                 |
| 48        |                    | This is a powerful feature, but also presents a security risk for applications targeted to API level JELLY_BEAN(4.2)                                                                  |             |                                                                                                    |                                                                                                    |                 |
|           |                    | or below,                                                                                                    | ** <u>e</u> | STRAIN AND                                                                                                    | -                                                                                                    | 100<br>100 10 - |
| 49        |                    | because JavaScript could use reflection to access an injected object's public fields. Use of this method in a WebVie                                                                  | ew 📲        | 1950 072 area                                                                                                    |                                                                                                    |                 |
|           |                    | containing                                                                                                    |             |                                                                                                    |                                                                                                    |                 |
| 50        |                    | untrusted content could allow an attacker to manipulate the host application in unintended ways, executing Java code                                                                  | a           | a l'entre letter                                                                                                    |                                                                                                    | Ĕ.              |
|           |                    | with the                                                                                                    |             |                                                                                                    |                                                                                                    | -               |
| 51        |                    | permissions of the host application.                                                                                                    | 특           |                                                                                                    |                                                                                                    |                 |
| 52        |                    | Reference:                                                                                                    |             | <del>-i</del> t-                                                                                                    |                                                                                                    |                 |
| 53        |                    | 1."http://developer.android.com/reference/android/webkit/WebView.html#addJavascriptInterface(java.lang.Object,                                                                        |             |                                                                                                    |                                                                                                    |                 |
| 54        |                    | java.lang.String) "                                                                                                    | -18         |                                                                                                    |                                                                                                    |                 |
| 55        |                    | 2.https://labs.mwrinfosecurity.com/blog/2013/09/24/webview-addiavascriptinterface-remote-code-execution/                                                                              |             | 1.1.1.1                                                                                                    |                                                                                                    |                 |
| 56        |                    | 3.http://50.56.33.56/blog/?p=314                                                                                                    |             | 202                                                                                                    | <u>per</u>                                                                                                    |                 |
| 57        |                    | 4.http://blog.trustlook.com/2013/09/04/alert-android-webview-addiavascriptinterface-code-execution-vulnerability/                                                                     |             |                                                                                                    |                                                                                                    |                 |
| 58        |                    | Please modify the below code:                                                                                                    |             |                                                                                                    | E-WEEZE                                                                                                    | -               |
| 59        |                    | => Lcom/google/android/ems/internal/zzig:-> <init>(Lcom/google/android/gms/internal/zzig\$zza:</init>                                                                                 |             |                                                                                                    |                                                                                                    |                 |
| 60        |                    | Lcom/google/android/gms/ads/internal/client/AdSizeParcel: 7 7 Lcom/google/android/gms/internal/zzan:                                                                                  |             |                                                                                                    |                                                                                                    | -               |
| 61        |                    | Lcom/google/android/gms/ads/internal/util/client/VersionInfoParcel:)V(0x11c)>                                                                                                    |             |                                                                                                    | 1966-1970                                                                                                    |                 |
| 62        |                    | [com/google/android/gms/internal/zzig:->add]avascriptInterface(liava/lang/Object: Liava/lang/String:)V                                                                                | ==          | -                                                                                                    |                                                                                                    |                 |
| 63        | [Warning]          | Dynamic Code Loading:                                                                                                    | 雪           | <u>xoprara</u>                                                                                                    | -                                                                                                    |                 |
| 64        | 412                | Dynamic code loading(DexClassLoader) found:                                                                                                    |             | CTORE AND                                                                                                    |                                                                                                    |                 |
| 65        |                    | => Lcom/google/android/gms/internal/zzal:->zzl(Landroid/content/Context:)V (0xae)>                                                                                                    | 譯           | Contraction of                                                                                                    |                                                                                                    |                 |
| 66        |                    | Ldalvik/system/DexClassLoader:-> <init>(Liava/lang/String: Liava/lang/String: Liava/lang/String:</init>                                                                               |             | Contraction of the local division of the local division of the loc |                                                                                                    |                 |
| 67        |                    | Liava/lang/flactnadan.W                                                                                                    | 1           | Side No.                                                                                                    | þ                                                                                                    |                 |
| 40 charao | ters selected      | Spax                                                                                                    | ces: 2      |                                                                                                    | Plain Text                                                                                                    |                 |

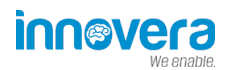

### 2.9 Mobile Security Framework (MobSF)

AndroBugs gibi MobSF de mobil uygulama analizi yapan bir frameworktur. Şu an en kullanışlı ve sağlam araç denebilir. Oldukça popüler ve güzel bir araçtır. Yazının başında da zaten MobSF in Android Ova sını kullanmıştık. Buraya <u>tıklayarak</u> MobSF in Github sayfasına ulaşabilirsiniz. MobSF i indirdikten sonra Windows, Linux ve OSX e kurabilirsiniz. Kurulum dökümantasyonu için <u>tıklayınız.</u> Kurduktan sonra localhostunuzda tarayıcıda çalışmakta ve apk dosyasını seçerek direk çalışmakta. Oldukça basit bir kullanımı vardır. Adres olarak **127.0.0.1:8000** adresinde çalışmaktadır.

| 🔧 🖆 📺 📶 🙀 😣 🔎 😨 Mobile Security I            | Framew 🔳 python manage.py runs                                        | 📢 🗋 root 16:33, 2017-02-19 💿 📃 |
|----------------------------------------------|-----------------------------------------------------------------------|--------------------------------|
| 2                                            | Mobile Security Framework - Iceweasel                                 | · + _ ∂ ×                      |
| Mobile Security Fram 🗙 🔶                     |                                                                       |                                |
|                                              | ✓ Ĉ 🔍 Search                                                          | ☆ 自 ◆ ★ ● ~ ■ ~ * ~ =          |
| 🛅 Most Visited 🗸 🔛 localhost 🛛 Hackery 🗸 🔛 N | essus 🛄 BeEF 🥅 RIPS 🔛 XLATE 🔛 HackVertor 🔛 SkiddyPad 🛸 Exploit-DB 🤤 🤅 | Offset-DB 🦳 ifconfig           |
|                                              |                                                                       |                                |
|                                              |                                                                       |                                |
|                                              | Drag files here or click Upload & Analyze                             |                                |
|                                              | 🕈 Upload & Analyze                                                    |                                |
|                                              | Search MD5                                                            |                                |
|                                              |                                                                       |                                |
|                                              | Recent Scans   About                                                  |                                |
|                                              |                                                                       |                                |

Kurduktan sonra açılışta önümüze gelen MobSF giriş sayfası budur. Bizden analiz edilecek uygulamamızı istemekte.

| 🔌 🐑 📺 📶 🞇 😬 🔎 🛒 Mobile Security I             | Framew 🗃 python manage.py runs                                                        | •) 🔳 | root 1 | .6:34, 20 | 7-02-19 |     |   |
|-----------------------------------------------|---------------------------------------------------------------------------------------|------|--------|-----------|---------|-----|---|
| *1                                            | Mobile Security Framework - Iceweasel                                                 |      |        |           |         |     | × |
| Connecting ×                                  |                                                                                       |      |        |           |         |     |   |
| 127.0.0,1:8000                                |                                                                                       | ☆    | Ê      | ∔ ∩î      | -       | • • | ~ |
| 🛅 Most Visited 🗸 🔛 localhost 🛛 Hackery 🗸 🛄 Na | assus 🛄 BEEF 🛄 RIPS 🛄 XLATE 🛄 HackVertor 🛄 SkiddyPad 🛸 Exploit-DB 🛄 Offset-DB 🛄 ifcon |      |        |           |         |     |   |
|                                               |                                                                                       |      |        |           |         |     |   |
|                                               |                                                                                       |      |        |           |         |     |   |
|                                               |                                                                                       |      |        |           |         |     |   |
|                                               | 3.5 MB                                                                                |      |        |           |         |     |   |
|                                               | to no                                                                                 |      |        |           |         |     |   |
|                                               | insecureBan                                                                           |      |        |           |         |     |   |
|                                               |                                                                                       |      |        |           |         |     |   |
|                                               |                                                                                       |      |        |           |         |     |   |
|                                               |                                                                                       |      |        |           |         |     |   |
|                                               | Analyze                                                                               |      |        |           |         |     |   |
|                                               | Analyzing                                                                             |      |        |           |         |     |   |
|                                               | Search MD5                                                                            |      |        |           |         |     |   |
|                                               |                                                                                       |      |        |           |         |     |   |
|                                               | Recent Scans   About                                                                  |      |        |           |         |     |   |
|                                               | © 2017 Mohile Security Framework - MohSE v0 9.3.7 Reta. All Binhts Reserved           |      |        |           |         |     |   |
| Waiting for 127.0.0.1                         |                                                                                       |      |        |           |         |     |   |

Uygulamayı verdikten sonra analize başlıyor ve bittiğinde önümüze sonuçları getiriyor.

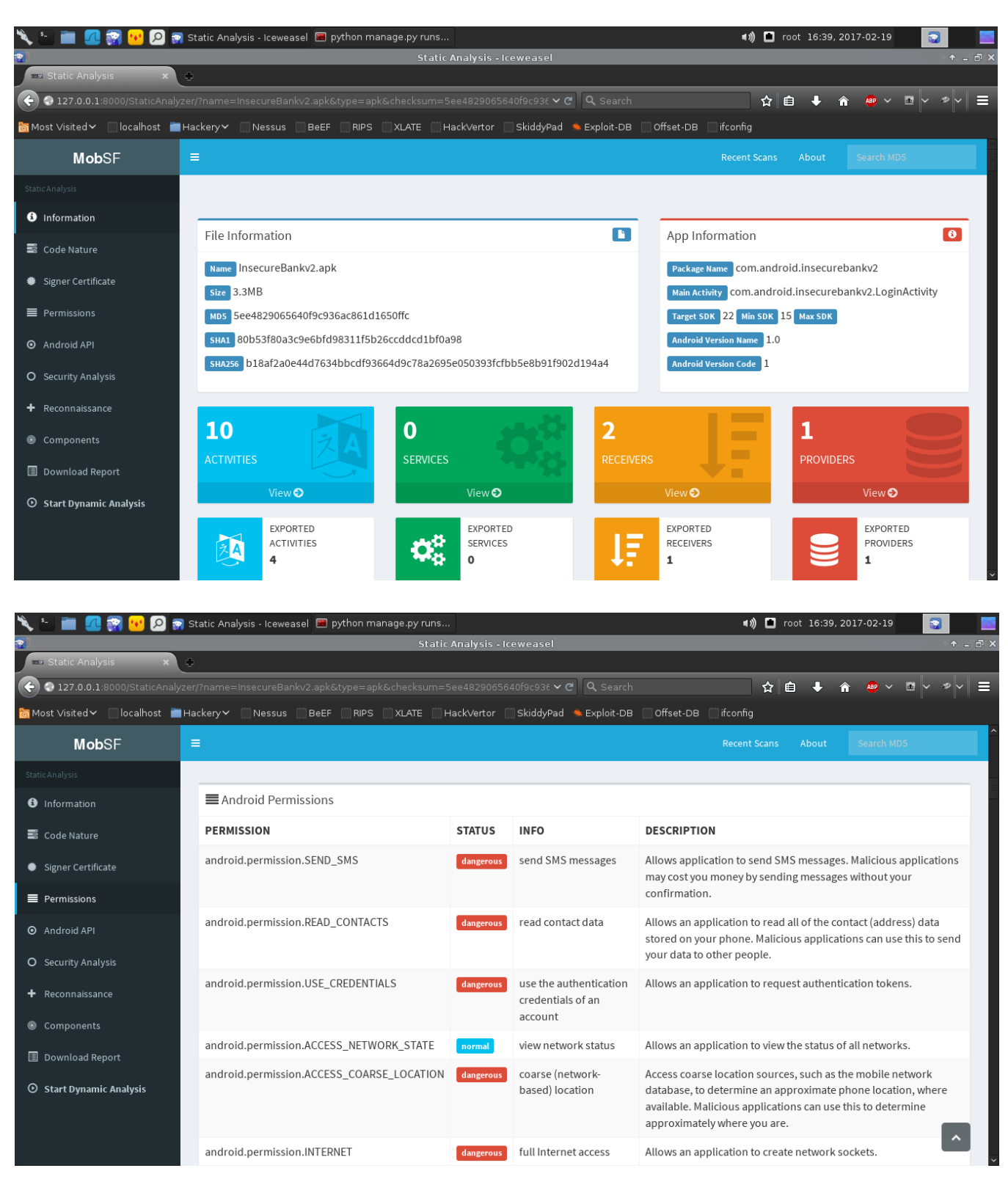

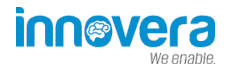

### 2.10 QARK: Android App Exploit and SCA Tool

QARK'ı githubdan indirerek zipten çıakrtıp dizininin içine gidiyoruz. **cd Desktop/qark-master/qark/** daha sonra **python qarkMain.py** komutu ile aracı çalıştırıyoruz. İlk çalıştırmada programı ve android sdk'yı kurmak için onay almakta y enter ile devam ediyoruz.

|                                                                                                    |                                                                                                    | 📄 qark — python                                                                                                   | qarkMain.py — 80×24                                                                                                    |                                                                                                    |
|----------------------------------------------------------------------------------------------------|----------------------------------------------------------------------------------------------------|----------------------------------------------------------------------------------------------------|----------------------------------------------------------------------------------------------------|----------------------------------------------------------------------------------------------------|
| . d88888b.<br>d88P" "Y88b<br>888 888<br>888 888<br>888 888<br>888 Y8b 888<br>Y88b,Y8b88P<br>"Y888888"<br>Y8b         | d8888<br>d88888<br>d88P888<br>d88P 888<br>d88P 888<br>d88P 888<br>d8888888888                                           | 88888888<br>888 Y884<br>888 888<br>888 d887<br>888888889<br>888 T88b<br>888 T88b<br>888 T88b<br>888 T88b          | 888 d8P<br>888 d8P<br>888 d8P<br>888d88K<br>8888888b<br>888 Y88b<br>888 Y88b<br>888 Y88b<br>888 Y88b                                                                    |                                                                                                    |
|                                                                                                    |                                                                                                    |                                                                                                    |                                                                                                    |                                                                                                    |
| Certain funct<br>ing Android S<br>If not, QARK<br>droid SDK, and<br>e asked to pr<br>It is recommend<br>t affect any | tionalities in<br>SDK on your sy<br>makes it easi<br>utomatically.<br>rovide a locat<br>ended that you<br>existing Andr | QARK rely or<br>stem that you<br>er for you to<br>If you select<br>ion to the Ar<br>let QARK dow<br>oid SDK setup | n using Android SDK.<br>a may want to use.<br>b download the requin<br>c "n" to the followin<br>hdroid SDK manually.<br>wnload and setup Andro<br>b you may have on you | You may have an exist<br>red components from An<br>ng option, you would b<br>roid SDK. This will no<br>ur system. |
| Do you want (                                                                                                    | QARK to downlo                                                                                                    | ad and set up                                                                                                    | Android SDK?[y/n]                                                                                                    |                                                                                                    |

Program kurulum yapıldıktan sonra aşağıdaki resimdeki gibi önümüze gelmekte. Analiz için apk yada source code istemekte seçimimizi yaparak devam ediyoruz.

| • • •                                                                                                    | 🚞 qark — python qarkMain.py — 80×24                                                                                                    |
|----------------------------------------------------------------------------------------------------|----------------------------------------------------------------------------------------------------|
| Downloading Andro<br>Installing Andro<br>Stopping ADB se<br>Installed Andro<br>Downloading Andro<br>Installing Andro<br>Installed Andro<br>Downloading SDK P<br>Installing SDK P<br>Installing SDK P<br>Installing Andro<br>Installing Andro<br>Installing Andro<br>Stopping ADB se<br>Starting ADB se<br>Done. 5 packages | bid SDK Platform-tools, revision 23.1 rc1<br>d SDK Platform-tools, revision 23.1 rc1<br>erver succeeded.<br>bid SDK Platform-tools, revision 23.1 rc199%)<br>bid SDK Build-tools, revision 21.1.2<br>d SDK Build-tools, revision 21.1.2<br>bid SDK Build-tools, revision 21.1.299%)<br>Platform Android 5.0.1, API 21, revision 2<br>Platform Android 5.0.1, API 21, revision 2<br>Platform Android 5.0.1, API 21, revision 2<br>Platform Android 5.0.1, API 21, revision 2<br>Platform Repository, revision 47<br>bid Support Repository, revision 47<br>bid Support 80<br>bid Support 80<br>bid Support 80<br>bid Support 80<br>bid Support 80<br>bid Support |
| Do you want to exam<br>[1] APK<br>[2] Source<br>Enter your choice:                                                                                                    | nine:                                                                                                    |

Buradan sonra 1 i seçerek APK analizi yapıyoruz. Daha sonra bize aşağıdaki gibi iki seçenek sunmakta 1 APK nın yolu ile 2 Cihazın içindeki uygulamalar ile bilgisayara sanalda yada fiziksel bir cihaz bağlı ve adb ile

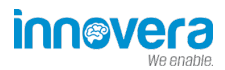

bağlantısı mevcutsa onun içindeki tüm uygulamaları listeleyip onların analizini yapmakta. Biz buradada 1 i seçerek apk yolu vereceğiz.

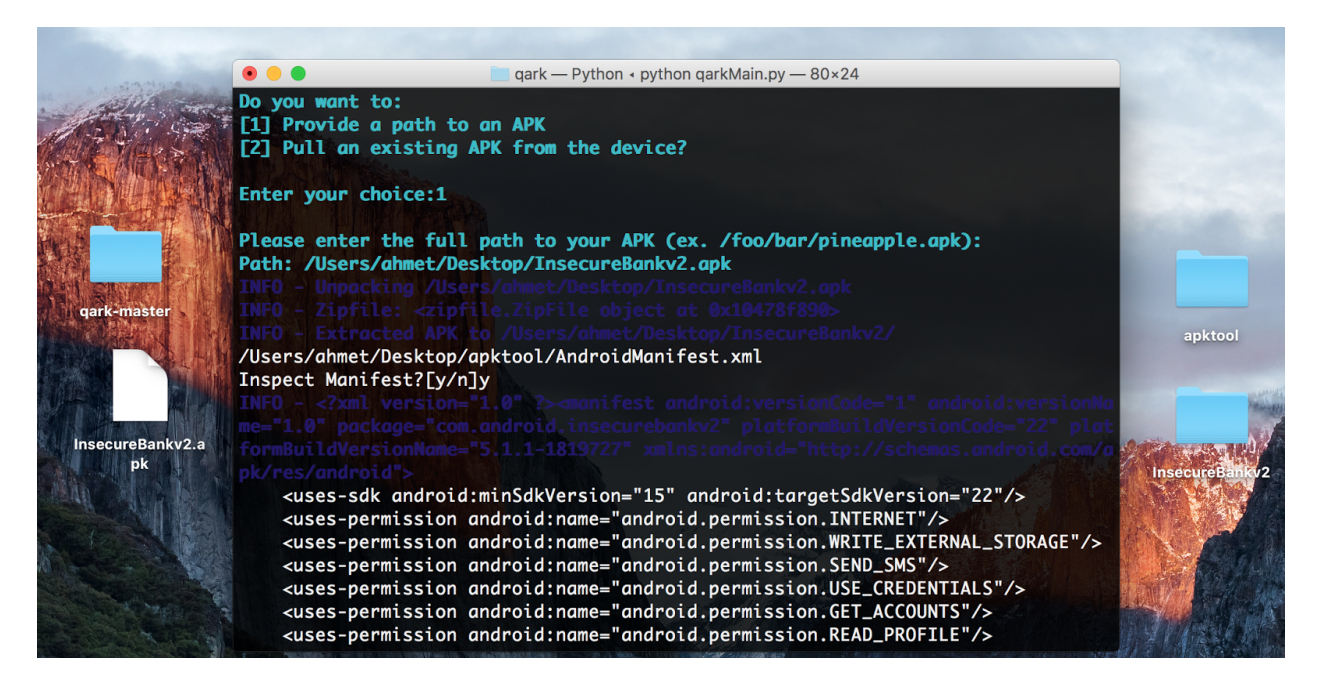

/Users/ahmet/Desktop/InsecureBankv2.apk yolunu vererek aracımızı başlattık.

Araç yukarıdaki resimde gördüğünüz gibi sol tarafa apk yı decompiler etti ve bize AndroidManifest.xml dosyasını görüntülemek isteyip istemediğimizi sormakta. Ben y diyerek görüntüledim.

| ■ apktool<br>:: ■ □□ □□ □: • • • •                                                                                                    |                                                                                                    | ecureBankv2                                                                                                    |
|----------------------------------------------------------------------------------------------------|----------------------------------------------------------------------------------------------------|----------------------------------------------------------------------------------------------------|
| Ad  Ad  Ad  Ad  AdroidManifest.xml  Apktool.yml  Classes.dex  AddroidManifest.xml  AddroidManifest.xml  AddroidMan | Favoriler         △ iCloud Drive         △ iCloud Drive         △ iCloud Drive         △ iCloud Drive         △ iCloud Drive         △ iCloud Drive         △ iCloud Drive         △ iCloud Drive         △ iCloud Drive         △ iCloud Drive         △ iCloud Drive         △ iCloud Drive         △ iCloud Drive         ○ Tüm Dosyalarım         • △ Uygulamalar         □ Masaüstü         □ Innovera         □ Dökümanlar         □ Burpsuite Pro 1.7.11 | Ad<br>AdroidManifest.xml<br>Classes_dex2jar<br>Classes_dex2jar.jar<br>Classes_dex2jar2<br>Classes.dex2<br>META-INF<br>REA-INF<br>res<br>resources.arsc |

Daha sonra activity leri analiz etmekte.

![](_page_18_Picture_0.jpeg)

| ● ● ●                                                                                                    |
|----------------------------------------------------------------------------------------------------|
| WARNING - Backups enabled: Potential for data theft via local attacks via adb ba<br>ckup, if the device has USB debugging enabled (not common). More info: http://de<br>veloper.android.com/reference/android/R.attr.html#allowBackup                                                |
| WARNING - The following provider are exported, but not protected by any permissi<br>ons. Failing to protect provider could leave them vulnerable to attack by malici<br>ous apps. The provider should be reviewed for vulnerabilities, such as injection<br>and information leakage. |
| com.android.insecurebankv2.TrackUserContentProvider                                                                                                    |
| WARNING - The following activity are exported, but not protected by any permissi<br>ons. Failing to protect activity could leave them vulnerable to attack by malici<br>ous apps. The activity should be reviewed for vulnerabilities, such as injection<br>and information leakage. |
| com.android.insecurebankv2.ChangePassword                                                                                                    |
| com.android.insecurebankv2.DoTransfer                                                                                                    |
| com.android.insecurebankv2.LoginActivity                                                                                                    |
| com.android.insecurebankv2.PostLogin<br>com.android.insecurebankv2.ViewStatement                                                                                                    |
| INFO - Checking activity-alias                                                                                                    |
| INFO - Checking services<br>INFO - Checking receivers                                                                                                    |
| WARNING - The following receiver are exported, but not protected by any permissi                                                                                                    |

Bu kısımlardan sonra sitatik kod analizi yapmak için onay istemekte onada y diyere devam ediyoruz.

| ● ● ● ark — Python < python garkMain.py — 80×24                                                                                                    |
|----------------------------------------------------------------------------------------------------|
| Press ENTER key to begin Static Code Analysis                                                                                                    |
| INFO:- Running Static Code Analysis                                                                                                    |
| INFO - Looking for private key files in project                                                                                                    |
|                                                                                                    |
|                                                                                                    |
| Phone identifier access 0%                                                                                                    |
| Phone identifier access100% ###################################                                                                                                    |
| Exposed javascript interface 0%1                                                                                                    |
| Exposed javascript interface100% ###################################                                                                                                    |
| User created permissions 0%1                                                                                                    |
|                                                                                                    |
| Crypto issues 0%1 from the second second s                                                                                                    |
| Crypto issues 17% #########                                                                                                    |
| Broadcast issues 0%10 cm                                                                                                    |
| Broadcast issues 17% ########                                                                                                    |
| Webview checks 0%  Chick of the control of the control of the cont |
| Webview checks100%\###################################                                                                                                    |
| X.509 Validation 0% Control of the second second second second second second second second second second second                                                                                                    |
| X.509 Validation 17% #########                                                                                                    |
| Pending Intents 0%                                                                                                    |
| Pending Intents 13% #######                                                                                                    |
| File Permissions (check 1) 0%                                                                                                    |
| File Permissions (check 1)100% ###################################                                                                                                    |
| File Permissions (check 2) 0%1                                                                                                    |

![](_page_19_Picture_0.jpeg)

| ● ● ●                                                                                                    |
|----------------------------------------------------------------------------------------------------|
| INFO - No issues to report                                                                                                    |
| WARNING - Please use the exploit APK to manually test for TapJacking until we ha                                                 |
| ve a chance to complete this module. The impact should be verified manually anyw                                                 |
| ay, so have fun                                                                                                    |
| INFO - Content Providers appear to be in use, locating                                                                           |
| INFO - FOUND 0 CONTENTPROVIDERS:                                                                                                 |
| ISSUES - ADB EXPLOIT COMMANDS                                                                                                    |
| NFO - Until we perfect this, for manually testing, run the following command to                                                  |
| see all the options and their meanings: adb shell am. Make sure to update qark                                                   |
| requently to get all the enhancements! You'll also find some good examples here                                                  |
| http://xgouchet.tr/android/index.php?article42/launch-intents-using-adb                                                          |
| ==>EXPURIED ACTIVITIES:                                                                                                    |
| 0: Com.anarola.insecurebankv2.ChangePasswora                                                                                     |
| INFO - Checking for extras in this file: com.anarola.insecurebankvz.changepasswo                                                 |
| NEO Porcible Extrem Contracte                                                                                                    |
| NFO Possible Extra serverip of type: String                                                                                      |
| INFO - Possible Extra interversert of time: String                                                                               |
| INFO - Possible Extra "uname" of type: String                                                                                    |
| INFO - Possible Extra: "message" of type: String                                                                                 |
| INFO - Checking for extras in this file: com android insecurebanky? ChangePasswo                                                 |
| rd from this entry point: onStart                                                                                                |
| adb shell am start -n "com.android.insecurebankv2/com.android.insecurebankv2.Cha<br>ngePassword"es "serverip" "InsertStringHere" |

📄 qark — Python 🛛 python qarkMain.py — 80×24 • • • ngePassword" --es "serverip" "InsertStringHere" adb\_shell am\_start -n "com.android.insecurebankv2/com.android.insecurebankv2.Cha ngePassword" --es null "InsertStringHere" adb shell am start -n "com.android.insecurebankv2/com.android.insecurebankv2.Cha ngePassword" --es "serverport" "InsertStringHere" adb shell am start -n "com.android.insecurebankv2/com.android.insecurebankv2.Cha ngePassword" --es "uname" "InsertStringHere" adb shell am start -n "com.android.insecurebankv2/com.android.insecurebankv2.Cha ngePassword" --es "message" "InsertStringHere" 1: com.android.insecurebankv2.DoTransfer adb shell am start -n "com.android.insecurebankv2/com.android.insecurebankv2.DoT ransfer" --es "serverip" "InsertStringHere" adb shell am start -n "com.android.insecurebankv2/com.android.insecurebankv2.DoT ransfer" --es null "InsertStringHere" adb shell am start -n "com.android.insecurebankv2/com.android.insecurebankv2.DoT ransfer" --es "serverport" "InsertStringHere" 2: com.android.insecurebankv2.LoginActivity

![](_page_20_Picture_0.jpeg)

Statik analiz sonunda ise çıkan zafiyetlerin exploit edilmesi için özel bir apk oluşturmamızı yada çıkış seçeneğini sunmakta.

| • •                                                                                                    | 📄 qark — Python ∢ python qarkMain.py — 80×24                          |
|----------------------------------------------------------------------------------------------------|-----------------------------------------------------------------------|
| t from this entry poi                                                                                                    | nt: onStart                                                           |
| adb shell am start -n                                                                                                    | <pre>"com.android.insecurebankv2/com.android.insecurebankv2.Vie</pre> |
| wStatement"es "una                                                                                                    | me" "InsertStringHere"                                                |
| ==>EXPORTED RECEIVERS                                                                                                    |                                                                       |
| 0: com.android.insecu                                                                                                    | rebankv2.MyBroadCastReceiver                                          |
| INFO - Checking for e                                                                                                    | xtras in this file: com.android.insecurebankv2.WyBroadCastR           |
| eceiver from this ent                                                                                                    | ry point: onReceive                                                   |
| INFO - Possible Extra                                                                                                    | str1 of type: String                                                  |
| INFO - Possible Extra                                                                                                    | : str2 of type: String                                                |
| INFO - Possible Extro                                                                                                    | : str3 of type: String                                                |
| adb shell am broadcas                                                                                                    | t -a "theBroadcast"es "str1" "InsertStringHere"                       |
| adb shell am broadcas                                                                                                    | t -a "theBroadcast"es "str2" "InsertStringHere"                       |
| adb shell am broadcas                                                                                                    | t -a "theBroadcast"es "str3" "InsertStringHere"                       |
| To set on the set of the last                                                                                                    | the set the design of                                                 |
| To view any sticky br                                                                                                    | oddcasts on the device:                                               |
| adb shell dumpsys act                                                                                                    | ivity grep sticky                                                     |
| TNEO Support for ot                                                                                                    | by compared types and dynamically adding orthogy is in the            |
| works place check                                                                                                    | her component types and dynamically ddding extrus issin the           |
| works, preuse check                                                                                                    | n or updates                                                          |
| For the notential vul                                                                                                    | perchilities do you want to:                                          |
| [1] Create a custom A                                                                                                    | PK for exploitation                                                   |
| [2] Exit                                                                                                    |                                                                       |
| Enter your choice:                                                                                                    |                                                                       |
| CONTRACTOR OF THE OWNER OF THE OWNER OF |                                                                       |

APK oluşturmayı seçersek oluşturduktan sonra cihaza oluşturduğu APK yı yüklemek için sormakta. Araç tarama sonunda qark'ın dizinine giderek report klasörüne girerek report.html sayfasını açarak raporu bulabilirsiniz.

| $\leftrightarrow$ $\rightarrow$ C (i) file:///Users/ahn | met/Desktop/qark-master/qark/report/report.html                                     | ☆ () ⊕ () |
|---------------------------------------------------------|-------------------------------------------------------------------------------------|-----------|
| QARK                                                    |                                                                                     |           |
| Information                                             |                                                                                     |           |
| Dashboard                                               | STATIC CODE ANALYSIS RESULT                                                         |           |
| Manifest                                                | SOURCE: /Users/ahmet/Desktop/InsecureBankv2.apk                                     |           |
| App Components                                          | JAVA FILES: 6741<br>JAVA FILES: 2995<br>Restored 0 file(s) out of 0 corrupt file(s) |           |
| Web Views                                               |                                                                                     |           |
| X.509 Issues                                            |                                                                                     | 0         |
| File Permissions                                        | Potential Vulnerabilities Warnings Informational                                    | ebug      |
| Crypto bugs                                             |                                                                                     |           |
| Pending Intents                                         | QARK Version 0.9                                                                    |           |
| ADB Commands                                            |                                                                                     |           |

![](_page_21_Picture_0.jpeg)

### 2.11 Drozer

Drozerda mobil testlerde kullanılan dinamik analiz yapan bir frameworktur. Uygulama çalışırken test etme imkanı verir. Diğer AndroBugs ve MobSF de ise statik analizi yaptık fakat uygulama çalışmıyordu. Drozer'da uygulama çalışırken testlerimizi gerçekleştiriyoruz. Drozer'ı kendi test pc nize kurduktan sonra aynı zamanda emulatordeki mobil cihaza da yükleyerek birbirleri ile haberleşmesini sağlıyoruz.

Buraya <u>tıklayarak</u> kaynak kodlarına ve kurulumuna ulaşabilirsiniz. Kendi test pc nize drozeri kurduktan sonra agent.apk yı emulatore atmayı unutmayınız. Bunu ister sürükle bırak ile istersenizde **adb. install agent.apk** komutu ile yapabilirsiniz. Yükledikten sonra agent.apk yı emulatorde açarak off dan on a alınız. Daha sonra kurulum sayfasında gösterdiği gibi **adb forward tcp:31415 tcp:31415** komutunu verip **drozer console connect** diyerek drozerin komut satırına düşebilirsiniz.

![](_page_21_Picture_4.jpeg)

run app.package.list -f insecurebank komutu ile kurulu paketler arasında adı insecurebank olan paketi arıyoruz.

![](_page_22_Picture_0.jpeg)

| and similar to the first man and the standard for the standard second strategy and the second strategy and the                                                                                                    |  |
|----------------------------------------------------------------------------------------------------|--|
| <br>o                                                                                                    |  |
| .otectorandroidsneme.<br>.,sisandprotectorandroids+.<br>nemesisandprotectorandroidsn:.                                                                                                    |  |
| .emesisandprotectorandroidsnemes<br>isandp,rotectorandro,,idsnem.<br>.isisandprotectorandroidsnemisis.<br>.andprotectorandroidsnemisisandprotec.                                                                                                    |  |
| .torandroidsnemesisandprotectorandroid.<br>.snemisisandprotectorandroidsnemesisan:<br>.dprotectorandroidsnemesisandprotector.                                                                                                    |  |
| drozer Console (v2.3.4)<br>dz>                                                                                                    |  |
| dz> run app.package.list -f insecurebank<br>com.android.insecurebankv2 (InsecureBankv2)<br>dz> run app.package.info -a com.android.insecurebankv2<br>Package: com.android.insecurebankv2<br>Application Label: InsecureBankv2<br>Process Name: com.android.insecurebankv2 |  |
| Data Directory: /data/data/com.android.insecurebankv2<br>APK Path: /data/app/com.android.insecurebankv2-1.apk<br>UID: 10054<br>GID: [3003, 1028, 1015]<br>Shared Libraries: null                                                                                          |  |
| Shared Oser 1D: hull<br>Uses Permissions:<br>- android.permission.WRITE_EXTERNAL_STORAGE                                                                                                    |  |
| dz> run app.package.list -f insecurebank                                                                                                    |  |
| com.android.insecurebankv2 (InsecureBankv2)<br>dz> run app.package.info -a com.android.insecurebankv2<br>Package: com.android.insecurebankv2<br>Application Label: InsecureBankv2<br>Process Name: com.android.insecurebankv2                                             |  |
| Version: 1.0<br>Data Directory: /data/data/com.android.insecurebankv2<br>APK Path: /data/app/com.android.insecurebankv2-1.apk<br>UID: 10054                                                                                                    |  |
| GID: [3003, 1028, 1015]<br>Shared Libraries: null<br>Shared User ID: null<br>Uses Permissions:                                                                                                    |  |
| - android.permission.INTERNET<br>- android.permission.WRITE_EXTERNAL_STORAGE<br>- android.permission.SEND_SMS<br>- android.permission.SE_GREDENTIALS                                                                                                    |  |
| - android.permission.GET_ACCOUNTS<br>- android.permission.READ_PROFILE<br>- android.permission.READ_CONTACTS<br>- android.permission.READ_PHONE_STATE                                                                                                    |  |
| <ul> <li>android.permission.READ_CALL_LOG</li> <li>android.permission.ACCESS_NETWORK_STATE</li> <li>android.permission.ACCESS_COARSE_LOCATION</li> <li>android.permission.READ_EXTERNAL_STORAGE</li> <li>Defines Permissions:</li> </ul>                                  |  |

dz>

Yukarıdaki resimlerde gördüğünüz **run app.package.info -a com.android.insecurebankv2** komutu ile paket bilgilerini getirdik. Bulunduğu dizin, izinleri gibi bilgiler geldi.

![](_page_23_Picture_0.jpeg)

### C:\drozer \$ drozer.bat console devices Could not find java. Please ensure that it is installed and on your PATH. If this error persists, specify the path in the ~/.drozer\_config file: [executables] java = C:\path\to\java List of Bound Devices Model Software Device ID Manufacturer 6d5ebccdd1a030ff Samsung Nexus 5 4.4.2 C:\drozer \$

| C:\drozer<br>\$ drozer.bat exploit list<br>Could not find java. Please ensure that it is i | nstalled and on your PATH.                                                               |
|--------------------------------------------------------------------------------------------|------------------------------------------------------------------------------------------|
| If this error persists, specify the path in the                                            | ~/.drozer_config file:                                                                   |
| [executables]<br>java = C:\path\to\java<br>exploit.remote.browser.addjavascriptinterface   | WebView addJavascriptInterface Remote Code Execution (CVE-2012-6636)                     |
| exploit.remote.browser.knoxsmdm                                                            | Abuse the New enrolment/UniversalMDMApplication application in Samsung Knox suite to     |
|                                                                                            | install rogue drozer agent                                                               |
| exploit.remote.browser.normalize                                                           | Webkit Node Normalize (CVE-2010-1759)                                                    |
| exploit.remote.browser.useafterfree                                                        | Webkit Use After Free Exploit (Black Hat 2010)                                           |
| exploit.remote.dos.remotewipe_browserdelivery                                              | Invoke a USSD code that performs a remote wipe on Samsung Galaxy SIII (Ekoparty 2012)    |
| exploit.remote.fileformat.polarisviewerbof_brow                                            | serdelivery<br>Deliver Polaris Viewer 4 exploit files over browser (Mobile Pwn2Own 2012) |
| exploit.remote.fileformat.polarisviewerbof_gene                                            | rate<br>Generate Polaris Viewer 4 exploit DOCX (Mobile Pwn20wn 2012)                     |
| exploit.remote.socialengineering.unknownsources                                            | Deliver the Rogue drozer Agent over browser and hold thumbs the user will install it     |
| exploit.usb.socialengineering.usbdebugging                                                 | Install a Rogue drozer Agent on a connected device that has USB debugging enabled        |

Gördüğünüz gibi drozer çok gelişmiş bir araç. Birçok modülü ve komutu var. Bunların tamamına buraya <u>tıklayarak</u> ulaşabilirsiniz.

Mobil güvenlik ve diğer birçok aracın tam listesine <u>https://mobilesecuritywiki.com/</u> adresinden ulaşabilirsiniz.

### 3. Mobil Sızma Testi Örnekleri

### 3.1 Insecure Bank App Login Bypass

Şimdi yukarıda örnek olarak Insecurebankv2 uygulamasını baz aldık ve her araçta bunu çalıştırdık. Bu çalışmalar sırasında birçok bilgi edindik. AndroGuard ile activityleri getirdiğimizde tüm aktivityleri gördük. Burada com.android.insecurebankv2.PostLogin adındaki activity dikkatimizi çekti. Bunu direk çalıştırdığımızda bize girişte sorulan username ve password kısmını geçerek uygulama bizi karşılayacaktır.

Drozer in komut satırında **run app.activity.start ~component com.android.insecurebankv2 com.android.insecurebankv2.PostLogin** komutunu çalıştırdığımızda dediğimiz işlemi gerçekleştirmiş oluyoruz.

| C:\drozer                                                                                                  | 📟 PostLogin     | (k<br>GPS      |
|----------------------------------------------------------------------------------------------------|-----------------|----------------|
| \$ drozer.bat console connect<br>Could not find java. Please ensure that it is installed and on your PATH. |                 |                |
| If this error persists, specify the path in the ~/.drozer_config file:                                     | Turnefer        | Q              |
| [executables]                                                                                              | Transfer        | -              |
| Java = C:\path\to\Java<br>Selecting 6d5ebccdd1a030ff (Samsung Nexus 5 4.4.2)                               |                 |                |
|                                                                                                    | View Statement  | - 4 0 Þ<br>- 7 |
|                                                                                                    | view Statement  | D              |
| .otectorandroidsneme.                                                                                      |                 |                |
| nemesisandprotectorandroidsn:.<br>.emesisandprotectorandroidsnemes                                         | Change Password | :23            |
| isandp,rotectorandro,,idsnem.<br>.isisandprotectorandroidsnemisis.                                         | Change Fassword |                |
| , andprotectorandroidsnemisisandprotec.<br>.torandroidsnemesisandprotectorandroid.                         |                 |                |
| .snemisisandprotectorandroidsnemesisan:<br>.dprotectorandroidsnemesisandprotector.                         | Booted Devicell | Ĵ              |
| drozer Console (v2.3.4)                                                                                    | nooned Deviden  |                |
| dz> run app.activity.startcomponent com.android.insecurebankv2 com.android.insecurebankv2.PostLogin<br>dz> |                 |                |
|                                                                                                    |                 |                |
|                                                                                                    |                 |                |
|                                                                                                    |                 |                |

Bu activityi drozer ile çalıştırdığımız gibi ADB ile de çalıştırabiliriz. **adb.exe shell am start n com.android.insecurebankv2/com.android.insecurebankv2.PostLogin** komutu ile aynı işlemi gerçekleştirebiliyoruz.

### 3.2 Insecure Bank App Root Detection Bypass

Evet gördüğünüz üzere login ekranını geçerek uygulamamız açıldı. Fakat uygulama cihazın rootlu olup olmadığını kontrol ediyormuş ve bizim cihazımızı yakaladı. Rootlu olarak bunun için yazının başında bahsettiğim Xpossed modüllerinden RootCloak ı kullanacağız.

|                                                                                                    | ₩ ₹∠ ■ 2.31                                | -   |
|----------------------------------------------------------------------------------------------------|--------------------------------------------|-----|
| C:\drozer<br>\$ adb.exe forward tcp:31415 tcp:31415                                                                                                    | RootCloak                                  | 0   |
| C:∖drozer<br>\$ drozer.bat console connect<br>Could not find java. Please ensure that it is installed and on your PATH.                                       | Add/Remove Apps                            | GPS |
| If this error persists, specify the path in the ~/.drozer_config file:                                                                                        | Add/Remove Keywords Hidden by<br>RootCloak | 1   |
| java = C:\path\to\java<br>Selecting 6d5ebccdd1a030ff (Samsung Nexus 5 4.4.2)                                                                                  | Add/Remove Commands Hidden by<br>RootCloak |     |
|                                                                                                    | Instructions                               |     |
| r010shemesisandpr<br>.otectorandroidsneme.<br>.,sisandprotectorandroids+.<br>nemesisandorotectorandroidsn:.                                                   | Turn On/Off Debug                          |     |
| .emesisandprotectorandroidsnemes<br>isandp,,rotectorandrojjdsnem.<br>.lsisandprotectorandroidsnemisis.                                                        | About                                      | ••• |
| , andprotectorandroidsnemisisandprotec.<br>.torandroidsnemesisandprotectorandroid.<br>.snemisisandprotectorandroidsnemesisan:<br>daratectorandroidsnemesisan: |                                            | Ĵ   |
| drozer Console (v2.3.4)                                                                                                    |                                            | Ū   |
| dz> run app.activity.startcomponent com.android.insecurebankv2 com.android.insecurebankv2.Pos<br>dz> ∎                                                        |                                            |     |

Buradan Add/Remove Apps diyerek Insecurebankv2 uygulamasını seçmemiz gerekmekte.

| Tanminata hatch joh (V/N)) v                                                                                                    |                     | GPS |
|----------------------------------------------------------------------------------------------------|---------------------|-----|
| C:\drozer<br>\$ adb.exe forward tcp:31415 tcp:31415                                                                                                 | Transfer            | Q   |
| C:∖drozer<br>≸ drozer.bat console connect<br>Could not find java. Please ensure that it is installed and on your PATH.                              |                     |     |
| If this error persists, specify the path in the ~/.drozer_config file:                                                                              | View Statement      | , D |
| java = C:\path\to\java<br>Selecting 6d5ebccdd1a030ff (Samsung Nexus 5 4.4.2)                                                                        | Ohanna Daasuusid    | 2   |
|                                                                                                    | Change Password     |     |
| .otectorandroidsneme.<br>.,sisandprotectorandroids+.<br>nemesisandprotectorandroidsn:.                                                              | Device not Rooted!! | Ĵ   |
| .imesisandprotectorandroj,idsnem.<br>.isandp,rotectorandroj,idsnem.<br>.isisandp.rotectorandroidsnemisis.<br>,andprotectorandroidsnemisisandprotec. |                     | Ū   |
| .torandroidsnemesisandprotectorandroid.<br>.snemisisandprotectorandroidsnemesisan:<br>.dprotectorandroidsnemesisandprotector.                       |                     |     |
| <pre>drozer Console (v2.3.4) dz&gt; run app.activity.startcomponent com.android.insecurebankv2 com.android.insecurebankv2.PostLogin dz&gt;</pre>    |                     | Ċ   |

Ve uygulamamızı bi daha açtığımızda gördüğünüz gibi Cihaz Rootlu değil diyor yani bypasslamış olduk.

### 3.3 DIVA (Damn Insecure and Vulnerable App )

Dıva, mobil geliştiriciler, sızma testi uzmanları ve mobil güvenlik üzerine çalışma ve Pratik yapmak için kodlanmış bir android uygulamasıdır. Sitesinden veya Github üzerinden apk dosyasını indirerek cihazınıza ya da emülatördeki sanal cihazınıza kurabilirsiniz. Emülatördeki sanal cihaza kurarken indirdiğiniz apk dosyasını isterseniz emülatörün üzerine sürükleyerek yükleyebilir ya da adb install komutu ilede yükleyebilirsiniz.

|                                                                                                    |            | Genymotion for pe | ersonal use - Mor | 05F_VIVI_0.2 (72   | UX 1 Z  |
|----------------------------------------------------------------------------------------------------|------------|-------------------|-------------------|--------------------|---------|
|                                                                                                    | <b>A</b> # |                   |                   | ╤∕ 💄 2:44          |         |
|                                                                                                    | APPS       | WIDGETS           |                   | È                  | ((r 6PS |
| Indirilenler — -bash — 80×24       Ahmet-MacBook-Pro:~ ahmet\$ cd Downloads/                                                                                                    |            | - =               | - <b>-</b>        |                    | 0       |
| Ahmet-MacBook-Pro:Downloads ahmet\$ adb install diva-beta.apk<br>diva-beta.apk: 1 file pushed. 10.2 MB/s (1502294 bytes in 0.140s)<br>WARNING: linker: libdym.so has text relocations. This is wasting m | Browser    | Calculator        | Calendar          | Camera             | 14 B    |
| WARNING: linker: app_process has text relocations. This is wasting<br>a security risk. Please fix.                                                                                                    |            |                   |                   | 0                  |         |
| Success                                                                                                    | Clock      | Diva              | Downloads         | Email              | ID      |
| Ahmet-MacBook-Pro:DownLoads ahmet\$                                                                                                    |            | M                 | G                 | G                  | Q       |
|                                                                                                    | Gallery    | Gmail             | Google            | Google<br>Settings | Ļ       |
|                                                                                                    | Μ          | :                 | 03:06:29          |                    |         |
|                                                                                                    | M-Files    | Messaging         | Movie Studio      | Music              |         |
|                                                                                                    | G          |                   | ٩.                |                    |         |
| The second second second second second second second second second second second second second second second s                                                                                           | News &     | People            | Phone             | Play Store         |         |

![](_page_27_Picture_0.jpeg)

### Diva

# Welcome to DIVA!

DIVA (Damn insecure and vulnerable App) is an App intentionally designed to be insecure. The aim of the App is to teach developers/QA/security professionals, flaws that are generally present in the Apps due poor or insecure coding practices. If you are reading this you want to either learn App pentesting or secure coding and I sincerely hope that DIVA solves your purpose. So, sit back and enjoy the ride.

1. INSECURE LOGGING

2. HARDCODING ISSUES - PART 1

3. INSECURE DATA STORAGE - PART 1

4. INSECURE DATA STORAGE - PART 2

5. INSECURE DATA STORAGE - PART 3

6. INSECURE DATA STORAGE - PART 4

Uygulamayı başarılı bir şekilde yükleyip çalıştırdığınızda bu ekran önünüze gelmektedir. Her bir sekmede bir güvenlik açığı ve leveli bulunmaktadır.

Uygulamanın apk dosyasını decompiler ettiğimizde kaynak kodundan bir çok hassas bilgilere ulaşabiliriz bunun dışında AndroidManifest.xml dosyasından uygulamanın izinlerine ve bu izinlerden kaynaklı oluşabilecek güvenlik açıklarını tespit edebiliriz.

| diva-beta.apk > AndroidManifest.xml                                                                                                    |
|----------------------------------------------------------------------------------------------------|
| June Langeine 114 All appendixes 11,46 Q12                                                                                                    |
| <pre></pre> (Simil Version) = 0 = 0 = 0 = 0 = 0 = 0 = 0 = 0 = 0 =                                                                                                    |
|                                                                                                    |
| super-sdk androi diminSdkVersion="15" android:taraetSdkVersion="23" />                                                                                                    |
| suses-permission android:name="android.permission.WRITE EXTERNAL STORAGE" />                                                                                                    |
| <pre>suses-permission android:name="android.permission.READ_EXTERNAL_STORAGE" /&gt;</pre>                                                                                                    |
| <uses-permission android:name="android.permission.INTERNET"></uses-permission>                                                                                                    |
| <application android:allowbackup="true" android:debuggable="true" android:icon="@mipmap/ic_launcher" android:label="@string/app_name" android:suppor<="" android:theme="@style/AppTheme" td=""></application>                                                                                                    |
| tsRtl="true">                                                                                                    |
| <activity android:label="@string/app_name" android:name="jakhar.aseem.diva.MainActivity" android:theme="@style/AppTheme_NoActionBar"></activity>                                                                                                    |
| <intert-filter></intert-filter>                                                                                                    |
| <action android:name="android.intent.action.MAIN"></action>                                                                                                    |
| <category android:name="android.intent.category.LAUNCHER"></category>                                                                                                    |
|                                                                                                    |
|                                                                                                    |
| <activity android:ldbel="85tring/dl" android:name="jakhar.asem.diva.LogActivity"></activity>                                                                                                    |
| <activity android:ldbel="85tring/d2" android:name="jakhar.asem.aiva.HardcodeActivity"></activity>                                                                                                    |
| <pre>cattivity anaroid:label= @string/ds" anaroid:name= jakmar.asem.olva.insecureutastoragelactivity /&gt; proving anaroid:label= @string/ds" anaroid:name= jakmar.asem.olva.insecureutastoragelactivity /&gt; </pre>                                                                                                    |
| <pre>cattivity anarola:label= estring/a4 anarola:name= jakana.asem.olva.insecureutastorageActivity /&gt; cativity anarola:label= (Petring/AF) android.name= jakana.asem.olva.insecureutastorageActivity /&gt; </pre>                                                                                                    |
| activity android:lobel=estring/us android:nome=jakan.acem diva InsecurebutstorageSactivity //                                                                                                    |
| activity and out toot- estimated and a second stand user and a second out of the second stand and a second stand                                                                                                    |
| activity and out toot- estimator and out name-jakan assentia specific toota too and too and too and too and too                                                                                                    |
| activity android:lobel="@string/d9" android:name="inkhar: assert diva Access(ontrollActivity" />                                                                                                    |
| <pre>«activity android:label="@string/apic label" android:name=" jakhar.aseem.diva.APICredsActivity"&gt;</pre>                                                                                                    |
| <intent-filter></intent-filter>                                                                                                    |
| <action android:name="jakhar.aseem.diva.action.VIEW_CREDS"></action>                                                                                                    |
| <category android:name="android.intent.category.DEFAULT"></category>                                                                                                    |
|                                                                                                    |
|                                                                                                    |
| <activity android:label="@string/d10" android:name="jakhar.aseem.diva.AccessControl2Activity"></activity>                                                                                                    |
| <activity android:label="@string/apic2_label" android:name="jakhar.aseem.diva.APICreds2Activity"></activity>                                                                                                    |
| <intent-filter></intent-filter>                                                                                                    |
| <action android:name="jakhar.aseem.diva.action.VIEM_CRED32"></action>                                                                                                    |
| <pre><category android:name="android.intent.category.DEFAULI"></category></pre>                                                                                                    |
| <pre></pre>                                                                                                    |
| «ICCLVIUS»                                                                                                    |
| <pre>splotuse analog.neme= juxiar.ussem.tru.notesrioites inter analog.enalog.enal<br/>enalog.enalog.enalog.enalog.enalog.enalog.enalog.enalog.enalog.enalog.enalog.enalog.enalog.enalog.enalog.enalog.enalog.enalog.enalog.enalog.enalog.enalog.enalog.enalog.enalog.enalog.enalog.enalog.enalog.enalog.enalog.enalog.enalog.enal</pre> |
| activity and out upot = Set ing/21 and out nume - justin a deem dura Accession out activity and out a set in a long care of a set ing/21 and out and a set in a long care of a set ing/21 and out and a set in a long care of a set ing/21 and out and a set in a long care of a set ing/21 and out and a set in a set ing/21 and out and a set in a set ing/21 and out and a set ing/21 and out and a set i           |
| activity android:lobel="@string/onotes" android: anne="jukhar.aseem.diva.AccessControl WoteArtivity" />                                                                                                    |
| <pre>sactivity android:label="@string/d13" android:name="iakhar.aseem.diva.InputValidation3Activity" /&gt;</pre>                                                                                                    |
|                                                                                                    |
|                                                                                                    |
|                                                                                                    |

![](_page_29_Picture_0.jpeg)

#### 3.4 DIVA App Insecure Logging

Dıva uygulamasının ilk örneği güvensiz log kayıtlarından kaynaklanan güvenlik açığıdır. Kullanıcıdan inputta kredi kartı bilgisinin girilmesi isteniyor. Fakat kaynak kodda bu işlem yapılarken loglama açık bırakılmış yani yazılımın loglarına düşmekte. Bu logları cihaza ad bile bağlantı kurup logcat ile incelenebilmektedir. **adb shell ps | grep 'diva'** diyerek cihazda çalışan süreçlerden diva uygulamanının pid numarasına ulaşabiliyoruz. Daha sonra **adb shell logcat | grep -i pid** ile logları görüntüleyebilmekteyiz.

|                                    | 1. Insecure Logging                                                                                                    | (îr<br>gps    |              |
|------------------------------------|----------------------------------------------------------------------------------------------------|---------------|--------------|
|                                    | <b>Objective</b> : Find out what is being logged where/how<br>and the vulnerable code.<br><b>Hint</b> : Insecure logging occurs when developers<br>intentionally or unintentionally log sensitive<br>information such as credentials, session IDs,<br>financial details etc. | <b>0</b>      | -            |
| • • •                              |                                                                                                    |               |              |
| Ahmet-MacB<br>u0_a75<br>Ahmet-MacB | ook-Pro:~ ahmet\$ adb shell ps   grep 'diva'<br>1667 172 573696 49400 ffffffff b76ce07b S<br>ook-Pro:~ ahmet\$ adb shell logcat   grep -i                                                                                                    | jakha<br>1667 | r.aseem.diva |
|                                    | 1234567890                                                                                                    |               |              |
|                                    |                                                                                                    |               |              |
|                                    |                                                                                                    |               |              |

|    |                                                                                                    | 🔍 🔍 🔍 👓 Genymo                                                                                                    | tion for personal us                                                                                                    | se - MobSF_VM_0.2 (72                                                                                                    | 20x12                                                                                          |                                                                                                    |
|----|----------------------------------------------------------------------------------------------------|----------------------------------------------------------------------------------------------------|----------------------------------------------------------------------------------------------------|----------------------------------------------------------------------------------------------------|------------------------------------------------------------------------------------------------|----------------------------------------------------------------------------------------------------|
|    | -                                                                                                    | A #                                                                                                    | Logging                                                                                                    | 중∕ ∎ 1:27                                                                                                    |                                                                                                |                                                                                                    |
| 20 |                                                                                                    | 1                                                                                                    | 👚 ahmet — grep -i                                                                                                    | 1667 — 74×13                                                                                                    |                                                                                                |                                                                                                    |
|    | 489373317,"<br>,"type":"cc<br>W/EGL_genym<br>E/diva-log(<br>34567890<br>D/dalvikvm(<br>3ms+0ms, tc<br>I/Xposed (<br>489458965,"<br>hod":"check<br>lection","c<br>.CPH | result":"","cla<br>ntent";"args":[<br>1667): Error w<br>1667): GC_CONC<br>1667): Droidma<br>1667): Droidma<br>1667): Droidma<br>class":"java.la<br>cout","hooked_cl<br>args":["android.<br>260,556-460,6 | ass":"android<br>"debug.hwui.c<br>glSurfaceAttu<br>hile process<br>CURRENT freed<br>ano<br>n-apimonitor<br>ass":"jakhar<br>support.v7.w<br>552 #7f0c007c | os.SystemProper<br>overdraw"]} how<br>rib not implemen<br>ing transaction<br>611K, 12% free<br>-jakhar.aseem.di<br>ethod","method":<br>aseem.diva.LogA<br>idget.AppCompatB<br>app:id\/button} | ties","m<br>ted<br>with cre<br>5410K/60<br>va:{"tim<br>"invoke"<br>ctivity"<br>utton{52<br>"]} | ethod":"get"<br>dit card: 12<br>84K, paused<br>estamp":1494<br>,"hooked_met<br>,"type":"ref<br>930ef8 VFED. |
|    |                                                                                                    |                                                                                                    | 1234567890<br>СНЕСК ОUT                                                                                                    |                                                                                                    | ¢                                                                                              |                                                                                                    |
|    |                                                                                                    |                                                                                                    |                                                                                                    |                                                                                                    |                                                                                                |                                                                                                    |

Görüldüğü gibi girilen hassas verilere bu şekilde ulaşılabilmekte.

![](_page_30_Picture_0.jpeg)

#### 3.5 DIVA App Hardcoding Issues - Part 1

Bu aşamada ise yazılımcı tarafından kaynak kodda kullanılan sabitlerden kaynaklanan sorunlara değinilmiş. Input var ve doğru değeri girdiğimizde başarılı girmediğimizde yeniden deneyin tarzı bir mesaj veriyor. Bu kodlanırken en temel seviyede mesaja eşitse true değilse false mantığı kullanılmış ve eşitse diye kontrol edilirken cleartext olarak doğru değer kaynak kodda bulunmakta. Elimizdeki apk dosyasını decompiler ettiğimizde değere ulaşabilmekteyiz.

![](_page_30_Figure_3.jpeg)

Gördüğünüz üzere if içinde equals("vendorsecretkey") var burada kullanıcıdan alınan string vendorsecretkey 'e eşitse Acces granted değilse Acces denied yaz denmektedir. Equals java ve android de string ler bir birine eşitmi diye konrol eden bir fonksiyondur.

![](_page_30_Picture_5.jpeg)

![](_page_31_Picture_0.jpeg)

#### 3.6 DIVA App Insecure Data Stroge <sup>-</sup> Part 1

Bu bölümde güvensiz veri saklamadan kaynaklanan güvenlik açıklıklarına değinilmiştir. Açılan activityde önümüze gelen inputlara username,password girmemizi istemekte girdiğimiz bu değerleri güvenli saklanamamasından dolayı saldırganlar tarafından erişilebilir durumdadır. Uygulama /data/data dizinin altında genellikle kendi dizinini oluşturur. Bu klasörün altında sharedpreferences ve databases klasörleri bulunabilir. Eğer bunlara hassas veri yazılıyor ise bunlar kontrol edilmelidir.

![](_page_31_Picture_3.jpeg)

Yukarıdaki resimde gördüğünüz gibi hassasveri adında username ve password girdik. Girdiğimiz bu verileri yazılımcı **/data/data/jakhar.aseem.diva/shared\_prefs/ jakhar.aseem.diva\_prefences.xml** dosyasında tutmaktadır. Adb ile cihazda shell alarak cihaz üzerinde bu dosyaya giderek görüntülediğimizde girdiğimiz username ve passworda ulaşmaktayız.

![](_page_32_Picture_0.jpeg)

![](_page_32_Picture_1.jpeg)

![](_page_33_Picture_0.jpeg)

#### 3.7 DIVA App Insecure Data Stroge <sup>-</sup> Part 2

Bu bölümdede güvensiz veri saklama yöntemlerinden kaynaklanan zafiyet bulunmaktadır. Bu sefer girdiğimiz bilgiler veritabanına kaydolmaktadır. Fakat kaydolduğu yer cihazın içinde **/data/data/jakhar.aseem.diva/databases** dizininin altındadır.

![](_page_33_Picture_3.jpeg)

adb pull komutu ile veritabanı dosyasını cihazdan kendi bilgisayarımıza indiriyoruz. İndirdiğimiz dosyayı daha sonra sqlite3 ile açarak içindeki verilere bakıyoruz.

![](_page_33_Picture_5.jpeg)

![](_page_34_Picture_0.jpeg)

### 3.8 DIVA App Insecure Data Stroge <sup>-</sup> Part 3

Bu kısımdada yine güvensiz veri saklama sorunlarından birine değinilmiş. Uygulama bulunduğu klasöre gecici bir dosya oluşturarak hassas verileri buraya kaydetmekte. Bu tip tespitler için her zaman uygulamanın klasörü,databases ve shared prefences dizinleri incelenmelidir. Bunun dışında apk dosyası decompiler edilerek kaynak kodu incelenmeli ve mutla Android Manifest.xml dosyasındaki izinler ve diğer bilgiler analiz edilmelidir.

```
public void saveCredentials(View paramView)
{
    EditText localEditText1 = (EditText)findViewById(2131493006);
    EditText localEditText2 = (EditText)findViewById(2131493007);
    File localFile1 = new File(getApplicationInfo().dataDir);
    try
    {
        File localFile2 = File.createTempFile("uinfo", "tmp", localFile1);
        localFile2.setReadable(true);
        localFile2.setReadable(true);
        localFile2.setWritable(true);
        FileWriter localFileWriter = new FileWriter(localFile2);
        localFileWriter.write(localEditText1.getText().toString() + ":" + localEditText2.getText().toString() + "\n");
        localFileWriter.close();
        Toast.makeText(this, "3rd party credentials saved successfully!", 0).show();
    return;
    }
}
```

Yukarıdaki resimde gördüğünüz kodda uinfo adında gecici bir dosya oluşturmakta ve alınan değerler buna yazılmaktadır.

![](_page_34_Picture_5.jpeg)

/data/data/jakhar.aseem.diva dizinini altında uinfo ile başlayan dosyayı cat ile okuduğumuzda girilen hassas bilgilere ulaşılmaktadır.

![](_page_35_Picture_0.jpeg)

### 3.9 DIVA App Insecure Data Stroge <sup>-</sup> Part 4

Bu kısımdada yine girilen bilgiler cihaz içinde güvensiz şekilde tutulmaktadır.

| 6. Insecure Da                                                                                                    | ata Storage - Part 4                                                                                                    |
|----------------------------------------------------------------------------------------------------|----------------------------------------------------------------------------------------------------|
| Objective: Find out t<br>being stored and the<br>Hint: Insecure data<br>confidential informa<br>i.e. poor encryption,<br>issues etc. | where/how the credentials are<br>e vulnerable code.<br>storage is the result of storing<br>titon insecurely on the system<br>plain text, access control |
|                                                                                                    | gizlibilgi                                                                                                    |
| •                                                                                                    | ••••••                                                                                                    |
|                                                                                                    | SAVE                                                                                                    |
|                                                                                                    |                                                                                                    |
|                                                                                                    |                                                                                                    |
|                                                                                                    |                                                                                                    |

Verilerimizi girip save diyoruz. Bu sefer sdcard'da bir dosya oluşturup ona kaydedilmektedir.

![](_page_35_Figure_5.jpeg)

Yukarıdaki resimde gördüğünüz kaynak kodda external storage altında /.uinfo.txt oluşturulmakta. Ad bile shell diyerek cihaz içinde sd karda gidip bu dosyayı okuyoruz.

![](_page_36_Picture_0.jpeg)

| root@mobsec | :/mnt/sdc | ard # ls -la   |       |            |       |               |  |
|-------------|-----------|----------------|-------|------------|-------|---------------|--|
| drwxrwxrwx  | root      | root           |       | 2015-10-05 | 22:27 | .RootBrowser  |  |
| -rwxrwxrwx  | root      | root           | 22    | 2017-05-13 | 14:17 | .uinfo.txt    |  |
| drwxrwxrwx  | root      | root           |       | 2016-03-07 | 23:25 | 150273        |  |
| drwxrwxrwx  | root      | root           |       | 2014-06-02 | 15:57 | Alarms        |  |
| drwxrwxrwx  | root      | root           |       | 2014-06-10 | 18:24 | Android       |  |
| drwxrwxrwx  | root      | root           |       | 2015-09-05 | 20:37 | DCIM          |  |
| drwxrwxrwx  | root      | root           |       | 2017-04-13 | 20:58 | Download      |  |
| drwxrwxrwx  | root      | root           |       | 2014-06-02 | 15:57 | Movies        |  |
| drwxrwxrwx  | root      | root           |       | 2014-06-02 | 15:57 | Music         |  |
| drwxrwxrwx  | root      | root           |       | 2014-06-02 | 15:57 | Notifications |  |
| drwxrwxrwx  | root      | root           |       | 2014-06-02 | 15:57 | Pictures      |  |
| drwxrwxrwx  | root      | root           |       | 2014-06-02 | 15:57 | Podcasts      |  |
| drwxrwxrwx  | root      | root           |       | 2014-06-06 | 16:16 | Ringtones     |  |
| drwxrwxrwx  | root      | root           |       | 2017-03-31 | 18:32 | XSSLUnpinning |  |
| drwxrwxrwx  | root      | root           |       | 2014-06-07 | 16:53 | romtoolbox    |  |
| root@mobsec | :/mnt/sdc | ard #          |       |            |       |               |  |
| root@mobsec | :/mnt/sdc | ard #          |       |            |       |               |  |
| root@mobsec | :/mnt/sdc | .ard # cat .ui | nfo.t | :x         |       |               |  |
| gizlibilgi: | gizlibilg | ji             |       |            |       |               |  |
| root@mobsec | :/mnt/sdc | ard #          |       |            |       |               |  |

Görüldüğü gibi dosyayı okuduğumuzda verilere başarılı bir şekilde ulaşabilmekteyiz.

### 3.10 DIVA App Input Validation Issues - Part 1

Bu kısımda input kontrol eksikliğinden kaynaklanan zafiyetlere değinilmiştir. Buradaki input girilen değeri aramaktadır. Varsa ekrana getirmekte yoksa bulunamadı olarak çıktı vermekte. Sql injection denemesi yapmak için "tırnak kullanıyoruz fakat bize user bulunamadı olarak çıktı vermekte. 'tırnak denediğimizde ise her hangi bir user bulunamadı çıktısı vermemekte boş döndürmektedir.

![](_page_37_Picture_3.jpeg)

Bundan sonra sorgularımızın ' tırnak ile yazıldığını tespit ederek sqli sorgusunu yazarak tüm kayıtlara ulaşabilmekteyiz.

![](_page_38_Picture_0.jpeg)

![](_page_38_Picture_1.jpeg)

Bunun dışında apk yı decompiler ederek kaynak kodunda input alanlarına bakarak nasıl filtrelendiğini tespit ederek ona göre test edilebilir.

```
public void search(View paramView)
 EditText localEditText = (EditText)findViewById(2131493017);
  try
  £
    Cursor localCursor = this.=DB.rawQuery("SELECT * FROM sqliuser WHERE user = '" + localEditText.getText().toString() + "", null);
    StringBuilder localStringBuilder = new StringBuilder("");
    if ((localCursor != null) && (localCursor.getCount() > 0))
    ł
     localCursor.moveToFirst():
     do
       localStringBuilder.append("User: (" + localCursor.getString(0) + ") pass: (" + localCursor.getString(1) + ") Credit card: (" +
      while (localCursor.moveToNext());
    3
    while (true)
    ł
      Toast.makeText(this, localStringBuilder.toString(), 0).show();
      return;
      localStringBuilder.append("User: (" + localEditText.getText().toString() + ") not found");
   }
 ÿ
```

### 3.11 DIVA App Input Validation Issues - Part 2

Yine input control eksikliğinden kaynaklanan bir güvenlik açığı bulunmakta. Girilen url'I sayfayının hemen altında web view ile açmakta fakat biz url yerine bir cihaz içindeki hassas bir dosya çağırdığımızda onuda ekrana getirmekte.

![](_page_39_Picture_3.jpeg)

Bunun dışında AndroidManifest.xml de external stroge read izni bulunmaktadır. Bu izinler de dikkatli incelenmelidir.

![](_page_40_Picture_0.jpeg)

### 3.12 DIVA App Access Control Issues - Part 1

Erişim control sorunları başlıklı bu bölümde activitylerin AndroidManifest.xml dosyasında gerekli şekilde konfigurasyonu ve izinleri ayarlanamadığında activityler dışarıdan butonlara tıklanmadan açılabilmektedir. Drozer ve adb gibi araçlarla bu işlemler yapılabilmektedir.

| 9. Access Control Issues - Part 1                                                                                                    |
|----------------------------------------------------------------------------------------------------|
| <b>Objective</b> : You are able to access the API credentials when you click the button. Now, try to access the API credentials from outside the app. <b>Hint</b> :Components of an app can be accessed from other apps or users if they are not properly protected. Components such as activities, services, content providers are prone to this. |
| VIEW API CREDENTIALS                                                                                                    |
|                                                                                                    |

Bu kısımda View Apı Credentials a tıkladığımızda yeni bir activity açılarak api bilgilerini getiriyor. Buraya tıklamadan dışarıdan komut ile activity başlatılabilmektedir.

![](_page_40_Picture_5.jpeg)

adb shell am start –n jakhar.aseem.diva/.API CredsActivity –a jakhar.aseem.diva.action.VIEW\_CREDS komutu ile başlatılmaktadır. Bu zafiyet burada çok önemli gibi durmasada ilk örneklerde login activity sini atlayarak diğer bir activity'ı çağırmıştık.

![](_page_41_Picture_0.jpeg)

### 3.13 DIVA App Access Control Issues - Part 2

Erişim control sorunlarının ikinci kısmıda illk kısmına benzer sadece bu sefer uygulama açıldığında önümüze iki seçenek suruyor Kayıt ol ve Zaten Kayıtlı Kullanıcıyım tarzında kayıt ol seçeneğine tıklandığı zaman PIN sormakta. Fakat Zaten kayıtlı kullanıcıyım sekmesinde ise direk activity açılmakta. Bizim amacımız zaten kayıtlı kullanıcıyım butonuna basmadan bu activity'i dışarıdan çalıştırmak.

| 10. Access Control Issues - Part 2                                                                                                    | Tveeter API Credentials                                                                 |  |  |
|----------------------------------------------------------------------------------------------------|-----------------------------------------------------------------------------------------|--|--|
| <b>Objective</b> : You are able to access the Third Party<br>app TVEETER API credentials after you have<br>registered with Tveeter. The App requests you to<br>register online and the vendor gives you a pin,<br>which you can use to register with the app. Now, try<br>to access the API credentials from outside the app<br>without knowing the PIN. This is a business logic<br>problem so you may need to see the code.<br><b>Hint:</b> Components of an app can be accessed from<br>other apps or users if they are not properly<br>protected and some may also accept external<br>inputs. Components such as activities, services,<br>content providers are prone to this. | Register yourself at http://payatu.com to get your<br>PIN and then login with that PIN! |  |  |
| O Register Now. O Already Registered.                                                                                                    | Enter PIN received from Tveeter                                                         |  |  |
| VIEW TVEETER API CREDENTIALS                                                                                                    | TVEETER API CREDENTIALS                                                                 |  |  |

### **Tveeter API Credentials**

TVEETER API Key: secrettveeterapikey API User name: diva2 API Password: p@ssword2

![](_page_42_Picture_0.jpeg)

Kaynak kod incelendiği zaman check\_pin true gibi bir kod satırı görülmekte ve biz bunu ad bile activity'I başlatırken –ez check\_pin false parametresini ekleyerek activity'i dışarıdan tetikleyip hiç bir butona basmadan çalıştırılabilmektedir.

![](_page_42_Picture_2.jpeg)

![](_page_43_Picture_0.jpeg)

### 3.14 DIVA App Access Control Issues - Part 3

Bu kısımda yine erişim control sorunlarına değinilmiş. Kullanıcıdan bir pin kodu girmesi istenmektedir.

| 11. Access Control Issues - Part 3                                                                                                    |
|----------------------------------------------------------------------------------------------------|
| <b>Objective:</b> This is a private notes application. You can create a PIN once and access your notes after entering the correct pin. Now, try to access the private notes from outside the app without knowing the PIN. <b>Hint:</b> Components of an app can be accessed from other apps or users if they are not properly protected and some may also accept external inputs. Components such as activities, services, content providers are prone to this. |
| Enter 4 Digit PIN                                                                                                    |
| CREATE/CHANGE PIN                                                                                                    |
| GO TO PRIVATE NOTES                                                                                                    |

Girilen PIN kodu sharedpreferences dizinin altında xml dosyasına yazılmaktadır. Buradan PIN koduna ulaşabilmekteyiz.

![](_page_43_Picture_5.jpeg)

Buradan ulaştığımız PIN ile korunan hassas verilere erişim sağlayabilmekteyiz.

![](_page_44_Picture_0.jpeg)

#### 3.15 DIVA App Hardcoding Issues - Part 2

Bu aşama daha önce değindiğimiz kaynak kodda bulunan parola ve doğrulama değerlerinden kaynaklanan güvenlik açıklıklarıdır.

```
33 #include <jni.h>
34 #include <string.h>
35
   #include "divajni.h"
36
   #define VENDORKEY "olsdfgad;lh"
37
38
   #define CODE
                       ".dotdot"
39
   #define CODESIZEMAX 20
40
   /*
41
    * Verify the key for access
42
    *
    * @param jkey The key input by user
43
44
    *
45
    * @return 1 if jkey is valid, 0 otherwise. In other words
46
     0
             if the user key matches our key return 1, else return 0.
47
     */
48
    JNIEXPORT jint JNICALL Java_jakhar_aseem_diva_DivaJni_access(JNIEnv * env, jobject jobj, jstring jkey) {
49
50
        const char * key = (*env)->GetStringUTFChars(env, jkey, 0);
51
52
        return ((strncmp(VENDORKEY, key, strlen(VENDORKEY)))?0:1);
53 }
54
```

Kaynak kodda bulunan bu key apk decompiler işlemlerinden sonra elde edilebilir durumdadır.

![](_page_44_Picture_5.jpeg)

![](_page_45_Picture_0.jpeg)

#### 3.16 DIVA App Input Validation Issues - Part 3

Input kontrol eksikliğinden kaynaklanan zafiyetlerin üçüncü kısmı bu sefer input uzunluğu kontrol edilmemiş. 10 karakter girildiğinde herhangi bir sorun vermemektedir fakat 40 adet karakter girildiğinde uygulama crash olmaktadır.

![](_page_45_Picture_3.jpeg)

![](_page_46_Picture_0.jpeg)

sCopyright ©2016, Innovera A.Ş., All rights reserved. This document may not be copied or further distributed, in whole or in part, without written permission from Innovera A.Ş.